## 評估新世代 運用電子工具促進「作為學習的評估」 (支援計劃)

#### 教育局資訊科技教育組 二零一六年六月二十八日

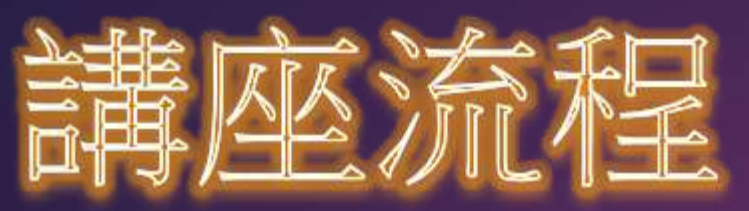

| 時間        | 主題                        | 講者                                    |  |  |
|-----------|---------------------------|---------------------------------------|--|--|
| 2:00-3:00 | 簡介「作為學習的評估」概念<br>與相關的教學範式 | 香港大學<br>教育應用資訊科技發展研究中心助理主任<br>李陽博士    |  |  |
| 3:10-3:40 | 介紹電子評估工具的特色及教學示例 (中學)     | 中華基督教會協和書院教師<br>陳曦彤先生                 |  |  |
| 3:40-4:10 |                           | 屯門天主教中學教師<br>吳家立先生                    |  |  |
| 4:10-4:55 | 介紹電子評估工具的特色及教學示例 (小學)     | 嘉諾撒聖心學校教師及<br>教育局資訊科技教育組借調教師<br>陳敬萍女士 |  |  |
| 4:55-5:00 | 總結及答問時間                   |                                       |  |  |

#### 《基礎教育課程指引-聚焦·深化·持續(小一至小六)》 第五章**—**評估

- 評估是讓學生更積極連繫學習與評估,從而發展自主學習的 能力。(參閱5.4節「邁向『作為學習的評估』部分)
- ▶ 在「作為學習的評估」上,學生須認識:
  - ✓ 學習目標
  - ✓ 自我監察學習進展
  - ✓ 反思學習策略
  - ✓ 調節學習方法
  - ✓ 甚至規畫未來的學習方向

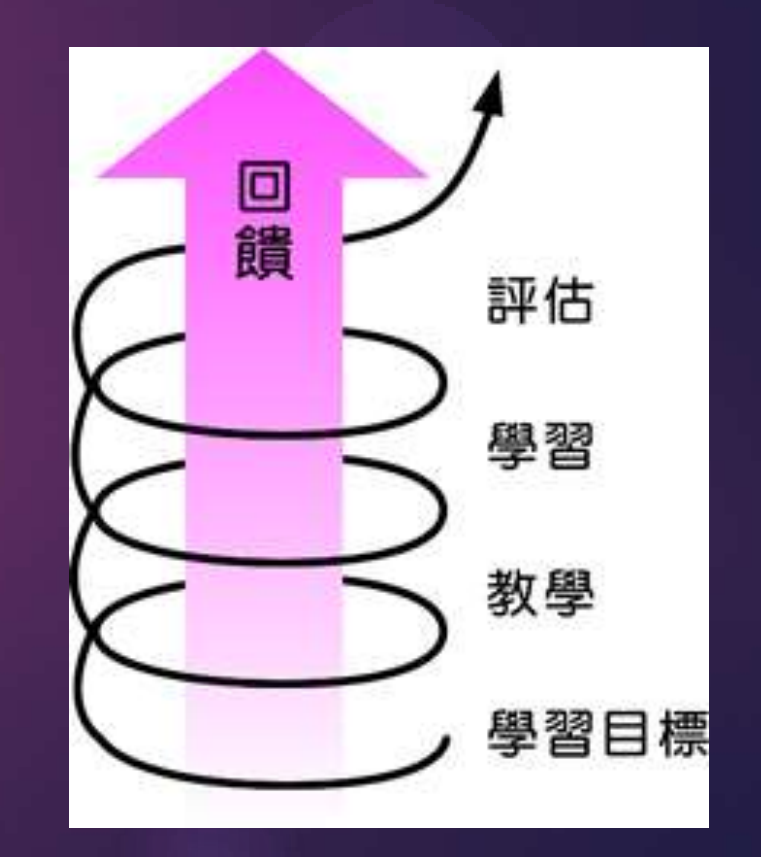

#### 《基礎教育課程指引-聚焦·深化·持續(小一至小六)》 第五章**—**評估

- ▶在「作為學習的評估」上,教師的角色為:
  - 将教學活動及評估融為一體,向學生清楚介紹學習重點
     及評估準則,讓他們了解及訂立自己的學習方向。
  - 安排學生觀察表現優良的作品,認識自己的水平、比對 應有的表現及分析學習失誤的地方及原因。
  - 記錄學生的學習進程,並適時提供回饋及支援。

## 第四個資訊科技教育策略

 採用電子評估促進學生學習。
 電子工具可提供有用的資料,以便 利教師使用及推動促進學習的評估。

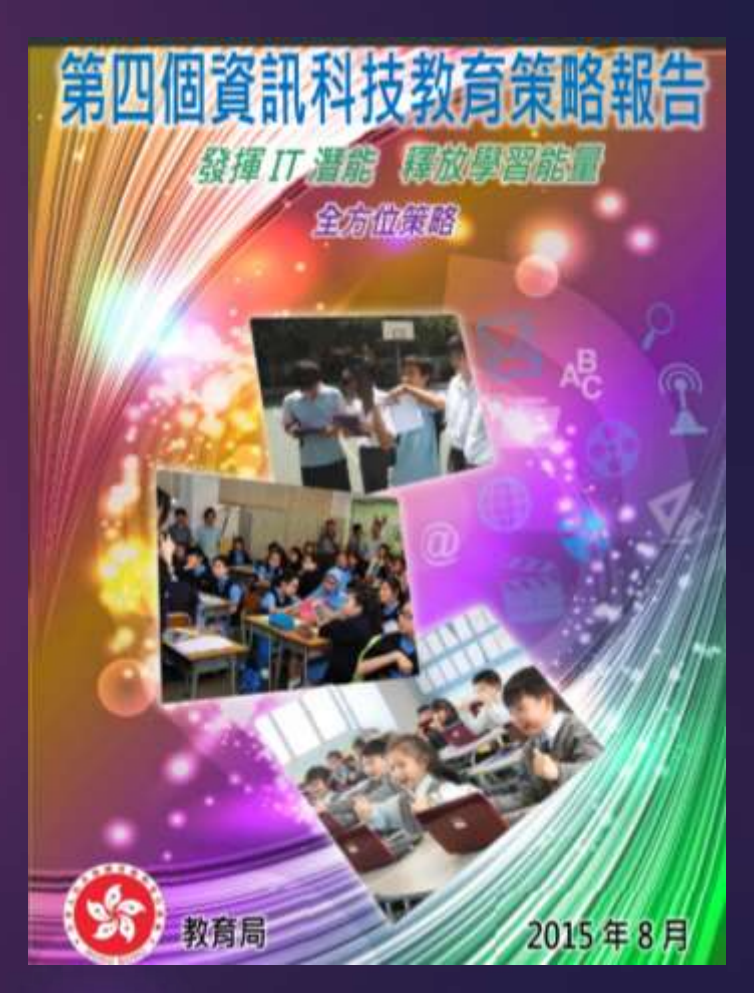

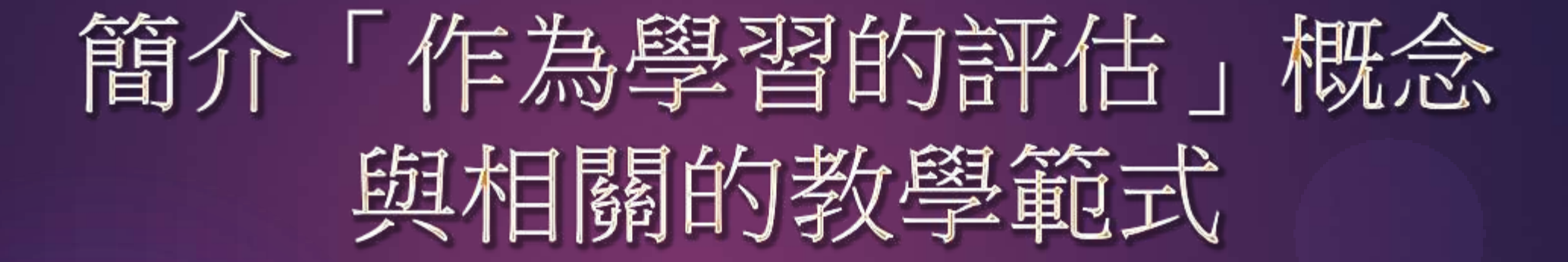

#### 香港大學

# 教育應用資訊科技發展研究中心助理主任 李陽博士

# 介紹電子評估工具的特色及教學示例 (中學)

#### 中華基督教會協和書院教師 陳曦彤先生

# 介紹電子評估工具的特色及教學示例 (中學)

#### 屯門天主教中學教師

吳家立先生

# 介紹電子評估工具的特色及教學示例 (小學)

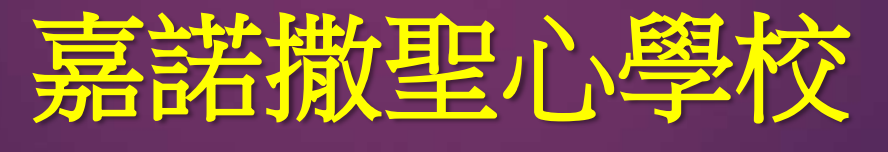

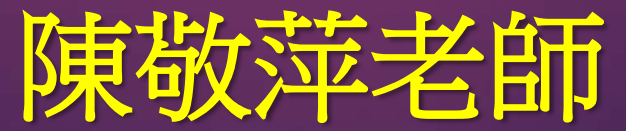

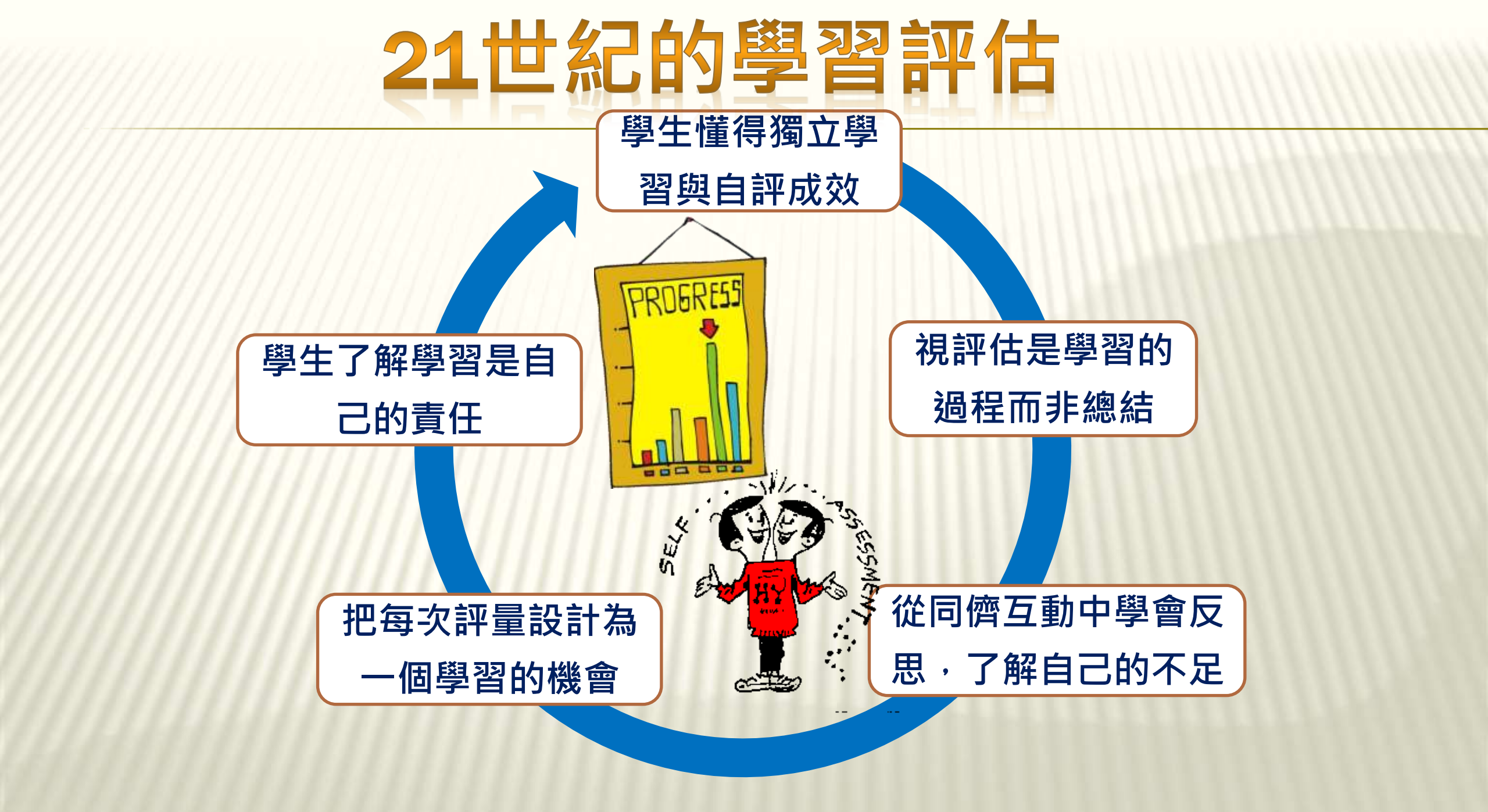

## 簡介電子工具的評估效能

和

## 教學意義

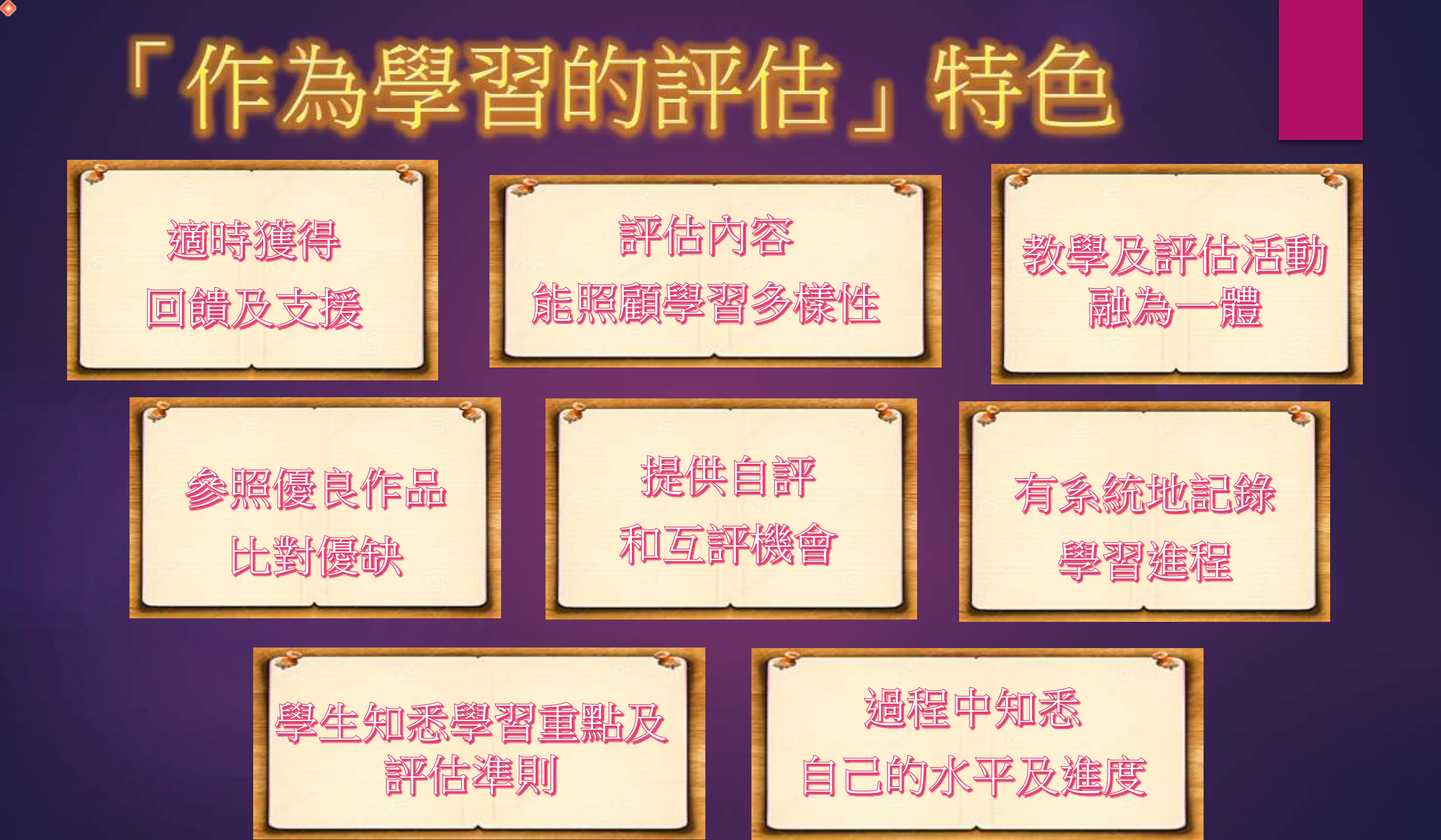

## 學校制訂「作為學習的評估」的原則

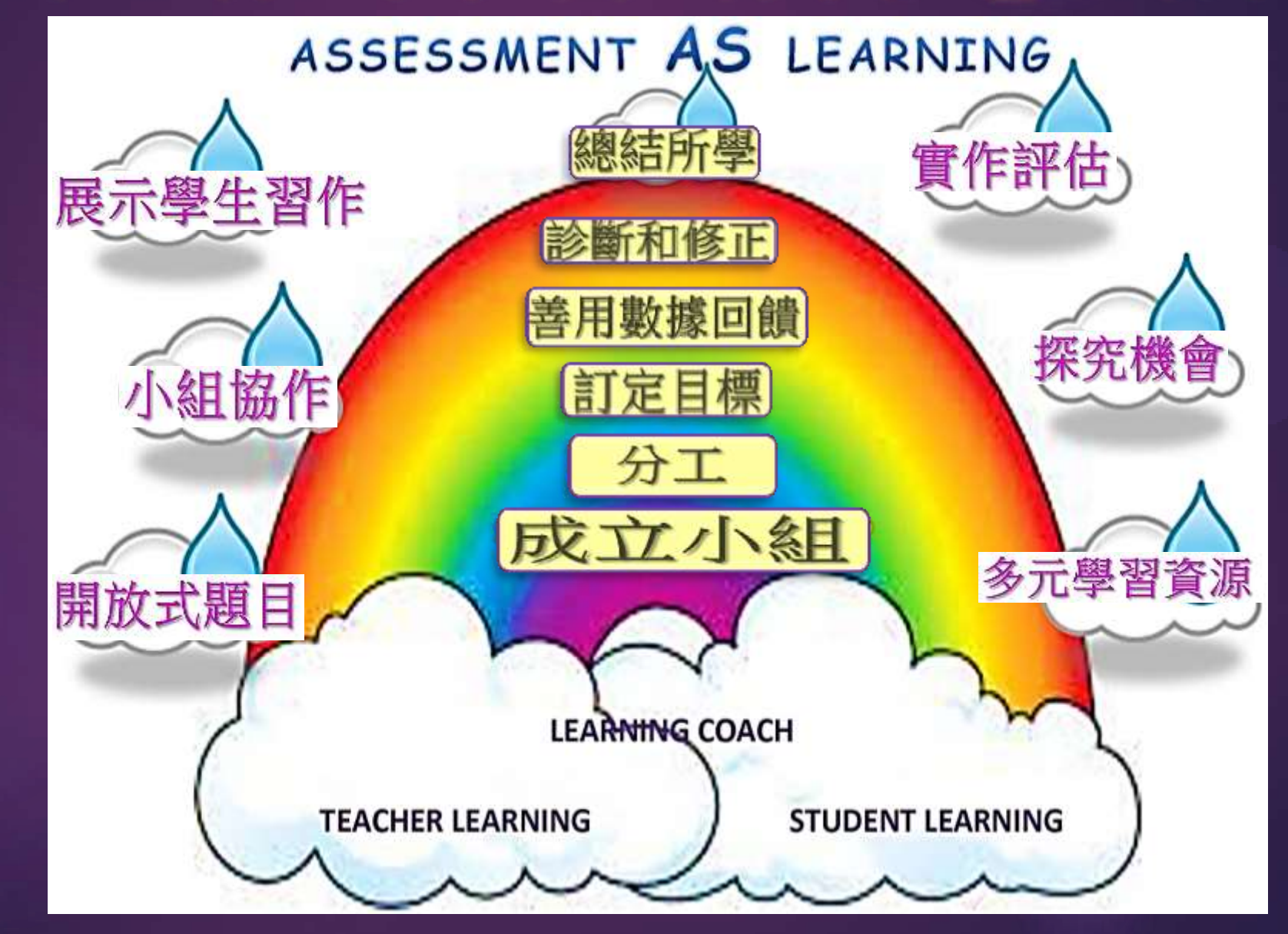

## 電子評估工具的特色

【一站式學習平台】提供如腦圖、討論區等,讓學生分 享資料、意見交流及共同製作。

【提供統計和管理工具】提供數據及質性資料以助檢視 學生進度。

「師生共享資源」上載課堂筆記、影音資料、學生的範 例等。

【資訊聚合功能】能整合資料,設計問卷收集數據、撰 寫結論,以支援探究學習。

#### (一) 各種「寓學於評」的語文教學工具

#### 1.掌握學習重點及成功準則

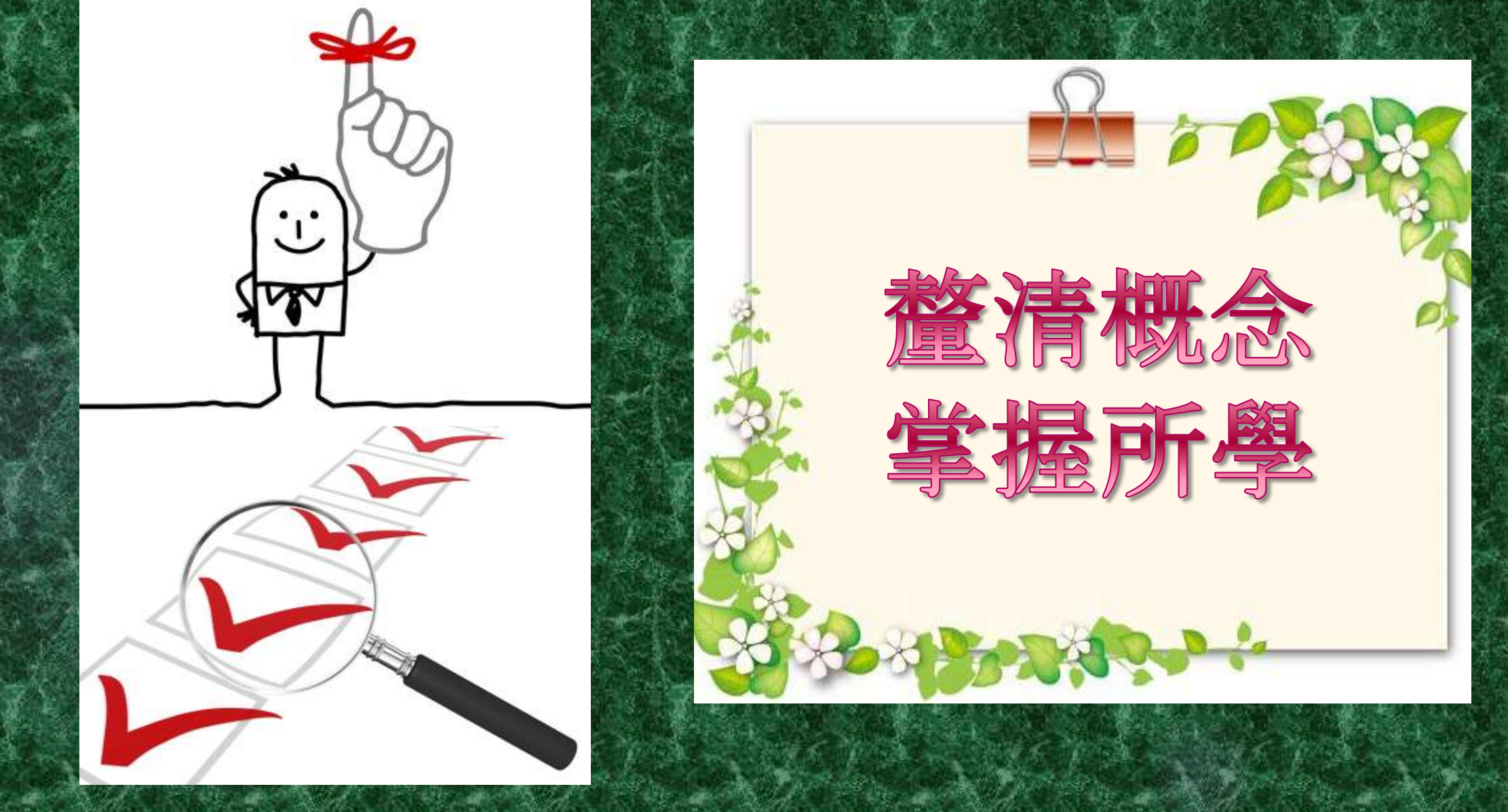

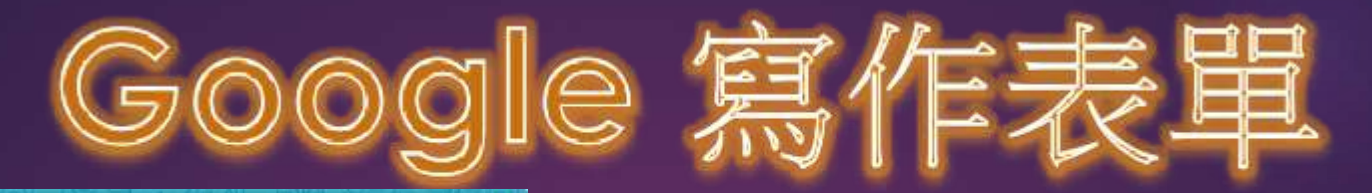

#### 2012-2013年度五年級下學期抒情文寫作評量表

我們在日常生活中一定會被許多事情打動我們的心坎兒,我們將心裡感觸到地力,運用生動的文詞寫出來, 就成為評情文了。然何難以用文詞表達,必須該過社會上的千首情態,可以因何感愛情的強度。不外平人,物, 優。事,時......等,和自然界的國際量物來引強。因此,對事物的觀察要做稅,對事理的體發要深限L 寫抒情文 就可比從這些片面切入。 \*2/算

| -       |                 |           |            |           |                |         |
|---------|-----------------|-----------|------------|-----------|----------------|---------|
|         | 校 *<br>1 38.100 |           |            |           | Australian and |         |
| 4445.04 | £.              |           | 1.27 5 5 5 | 40-67 - 5 |                | 103-161 |
| - 1334  |                 |           | 18-11-5U   |           |                | 1.55.65 |
| 4998 •  | TI BOLA         | ACVIDIN P | ат. — 77 н |           | Prof. al.      | A alto  |

(一) 文章内容:

有待政策ののののの優秀

1. 能課業一個感受機等物度 人」、「物」、「事」、具體構造個人對之产性和關節所等切的時態
 1. 2. 3. 4. 5
 有待改算 ② ○ ○ ○ 優先
 2. 能令酸者 键會出作品中華規則度人、事、物的尊重點增換
 1. 2. 3. 4. 5
 有待改算 ○ ○ ○ ○ 優先
 4. 能逐用直接感間接行情的手法、渗入效率或撤离成分、紧取細胞的片段以行物或群的
 1. 2. 3. 4. 5

| 2013-2014 六年級下學期劇本創<br>作評量表                                  | 9 |
|--------------------------------------------------------------|---|
| *必填<br>學生姓名 *<br>例如: 陳小美                                     |   |
| 班別*<br>□ ✓<br>劇本名稱*                                          | 5 |
| <sup>例如: (勇敢的小明)</sup><br>[]<br>(一) 編寫劇本內容部份                 |   |
| 請武下列各項給予評分,5分最高,1分最低。<br>1. 創本的內容情理兼備,讓觀眾容易掌握。<br>○ 5<br>○ 4 |   |
| O 3<br>O 2<br>O 1                                            | 9 |
|                                                              |   |

行自我審視,作為自我監測和反思的基礎

## 2.可參照優良的作品,比對個人表現

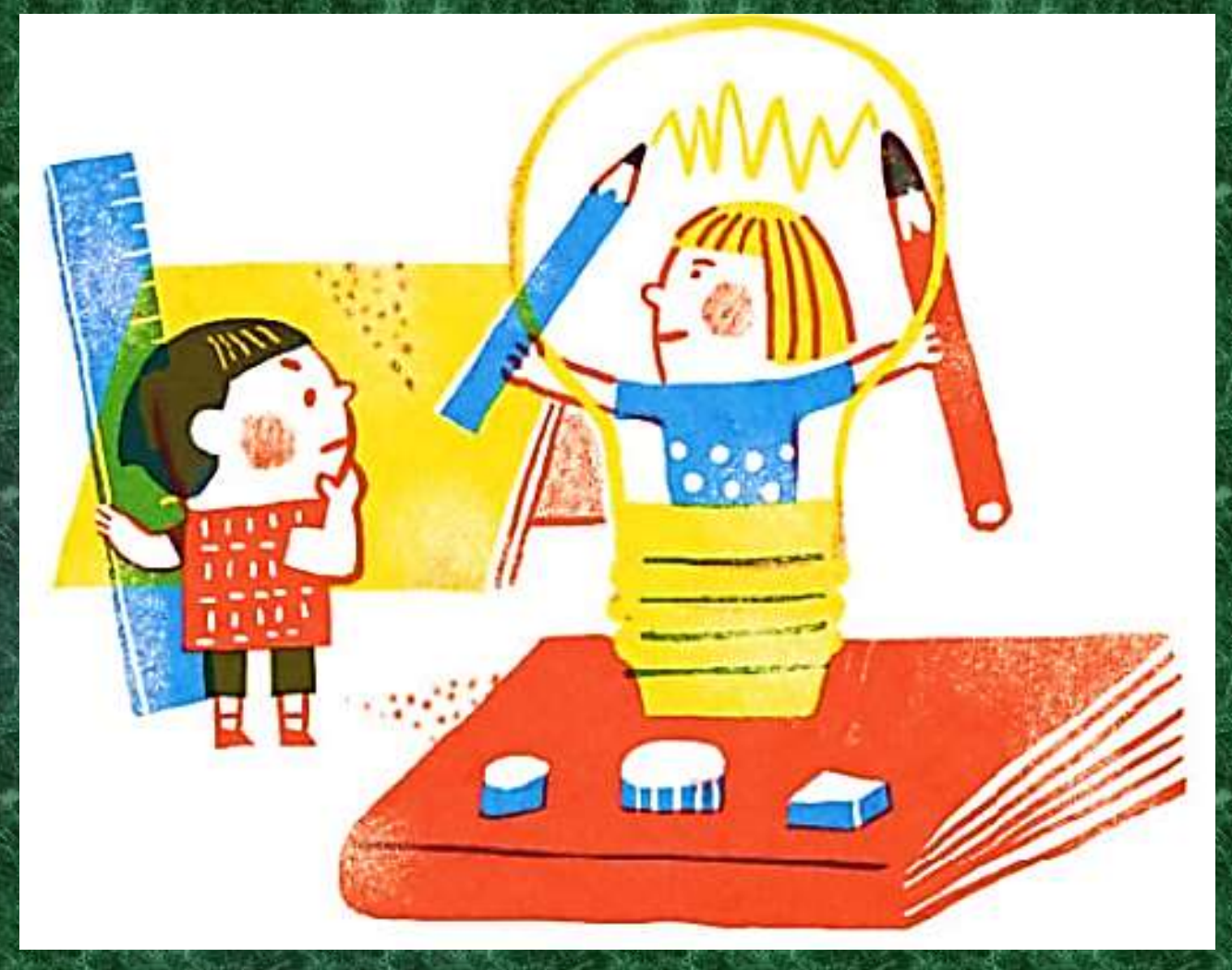

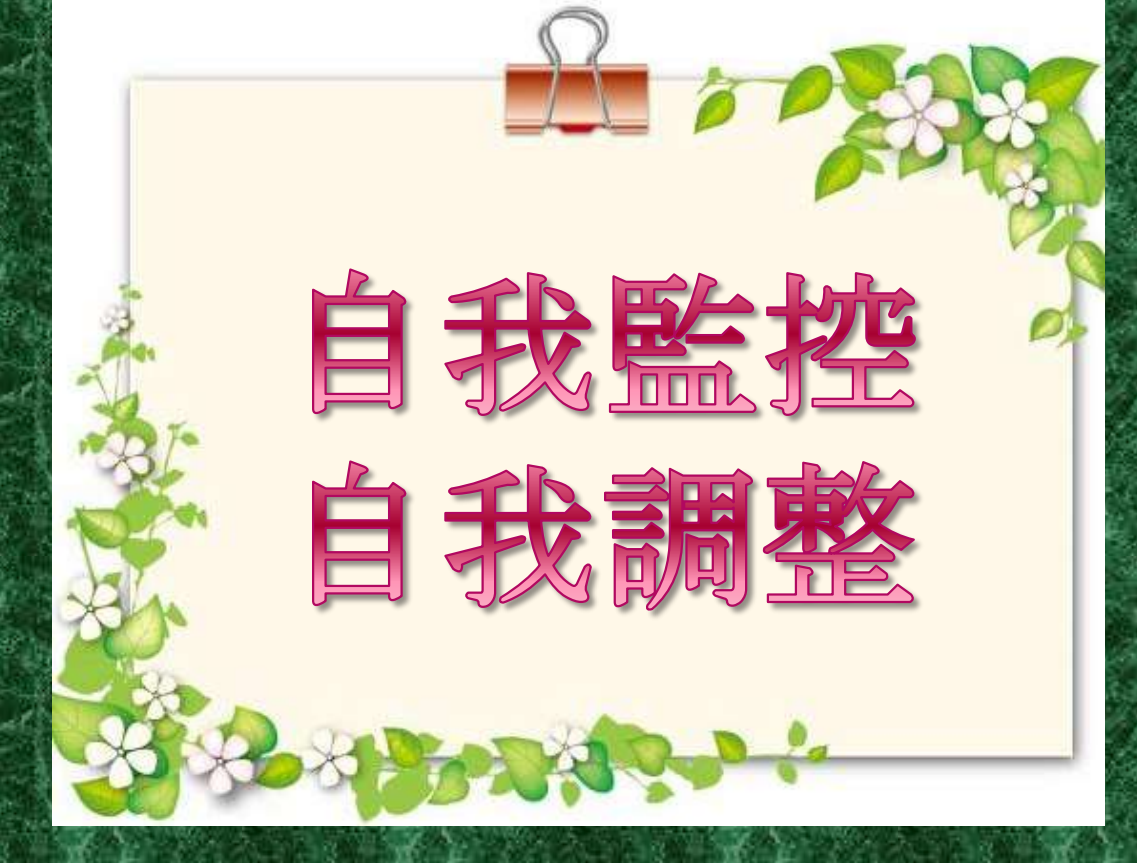

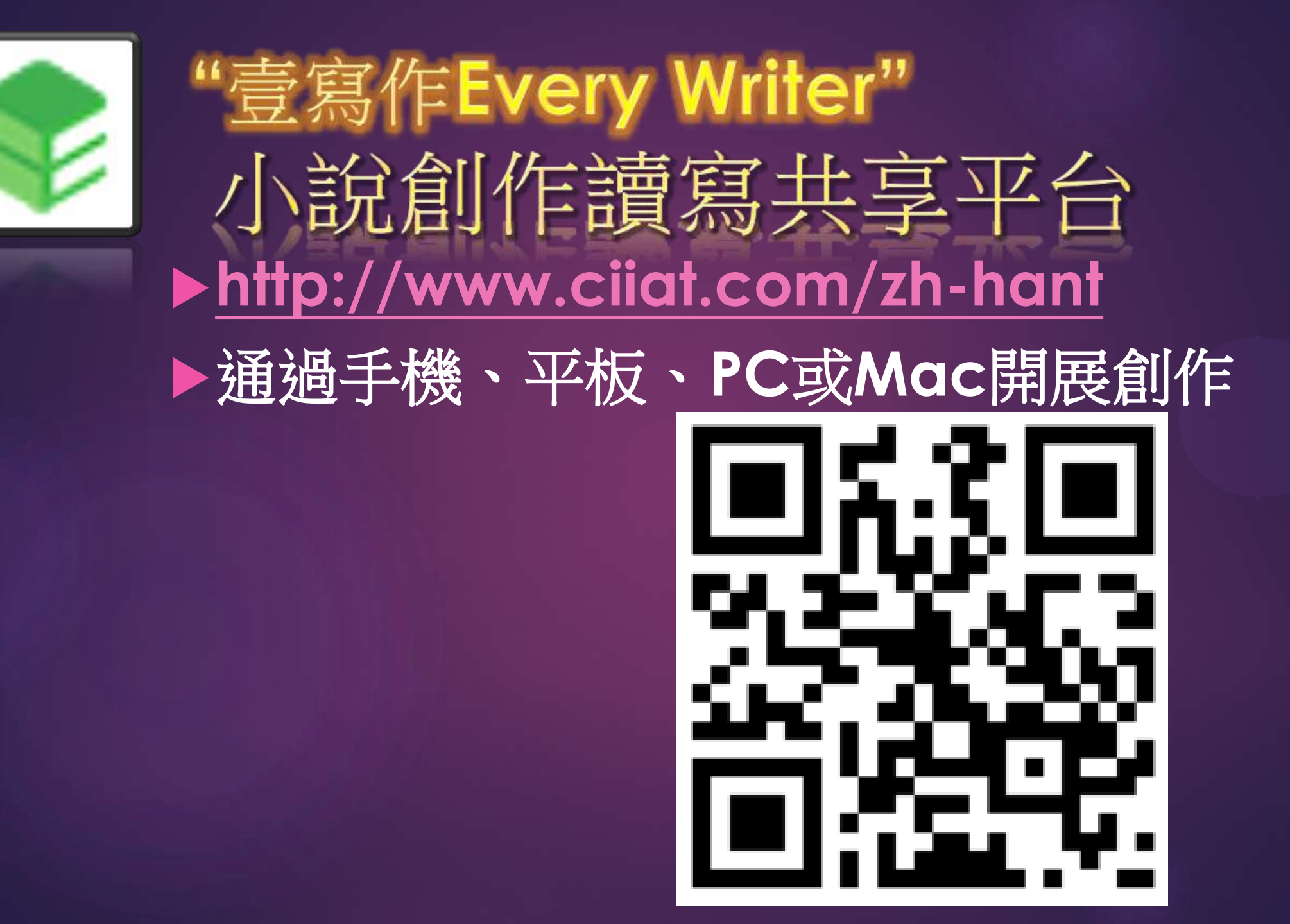

## "壹寫作"介面(一)

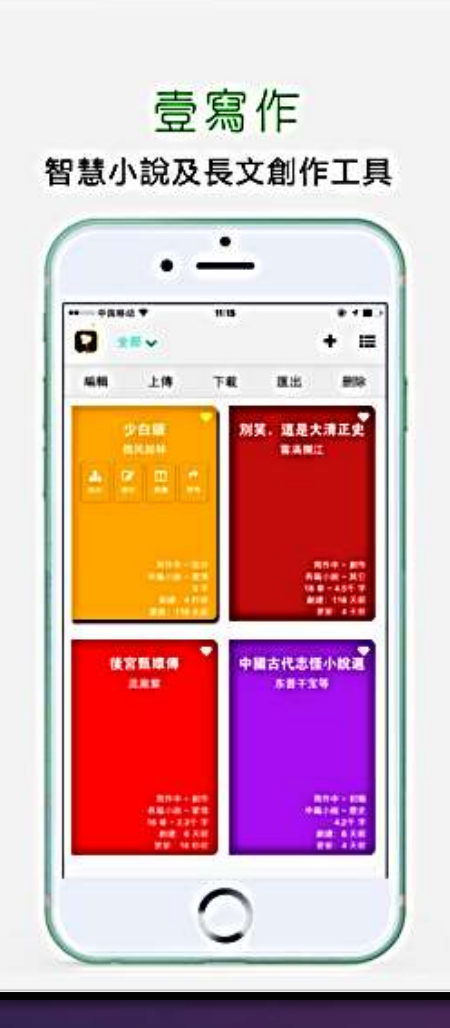

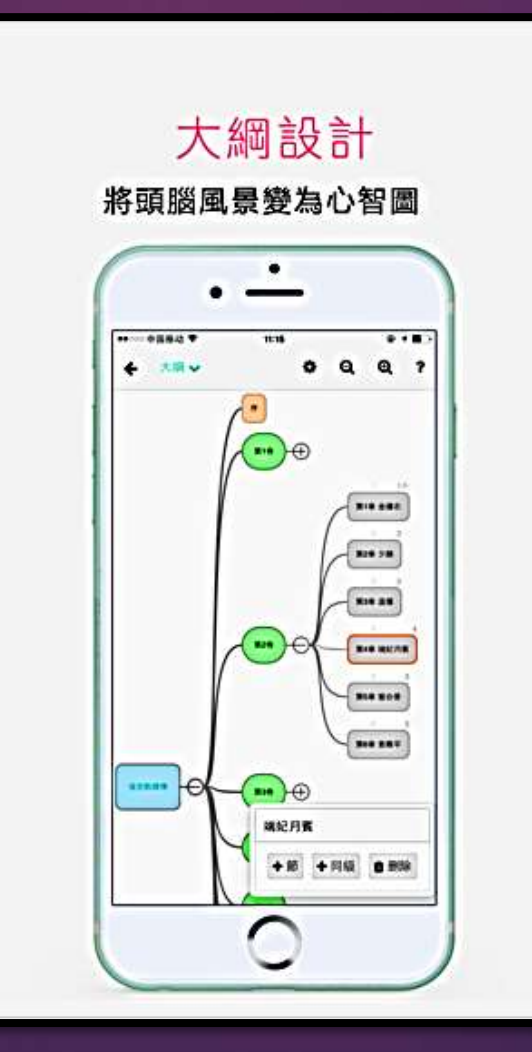

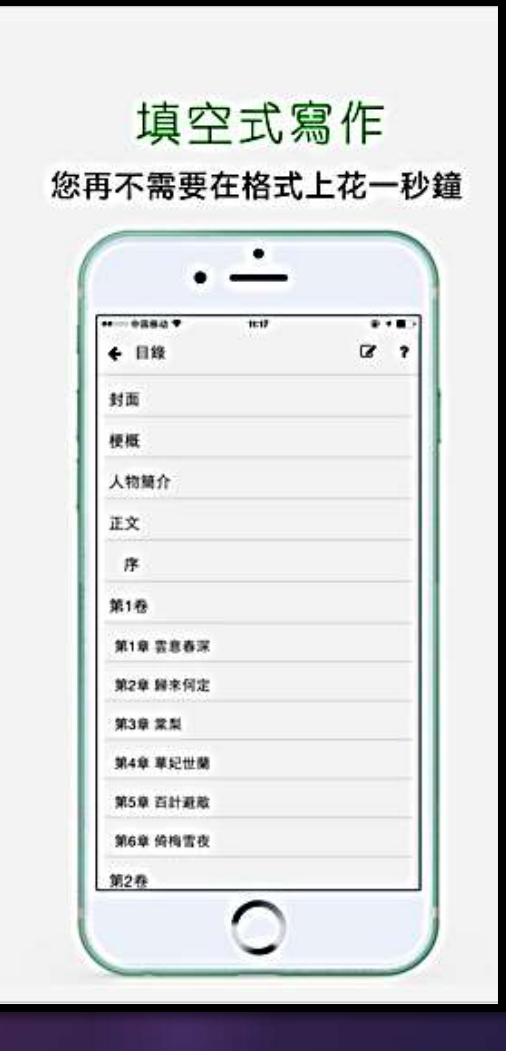

## "壹寫作"介面(二)

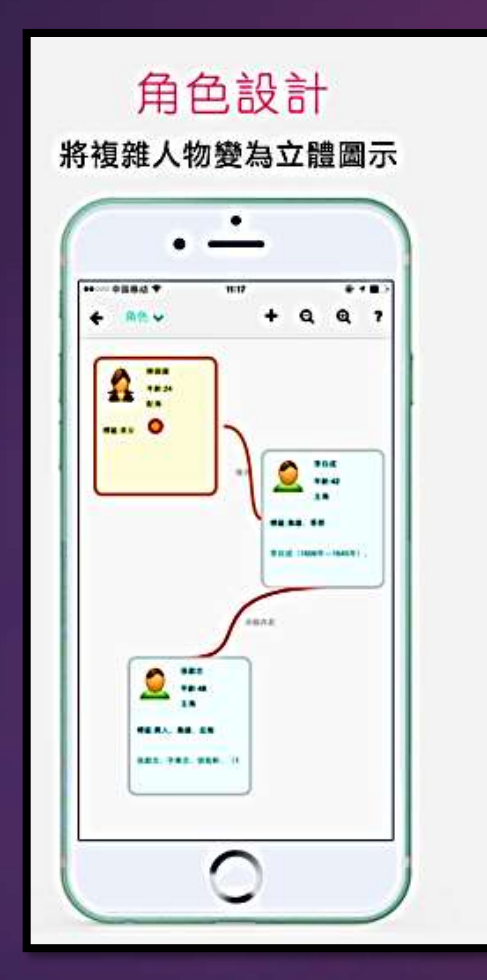

跨設備創作 <sup>為您提供功能一致的全平臺產品</sup>

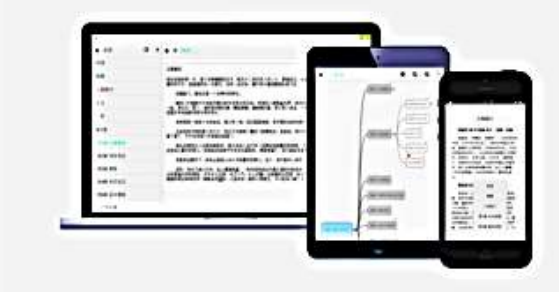

您可以通過PC,平板,手機,智慧電視 等收集靈感,設計大綱並同步

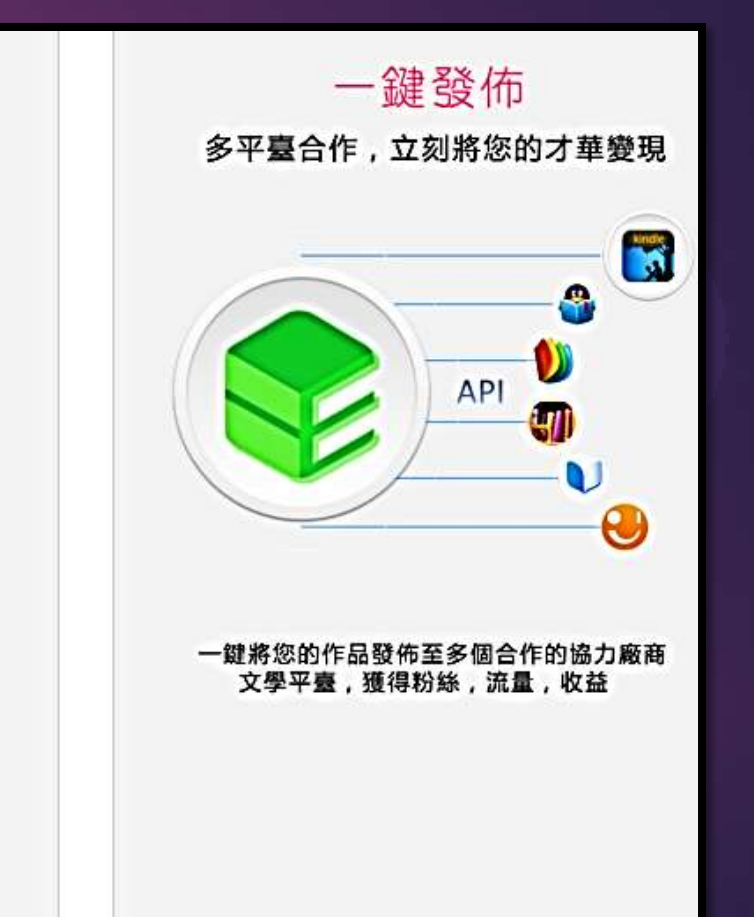

## 英文版 EveryWriter

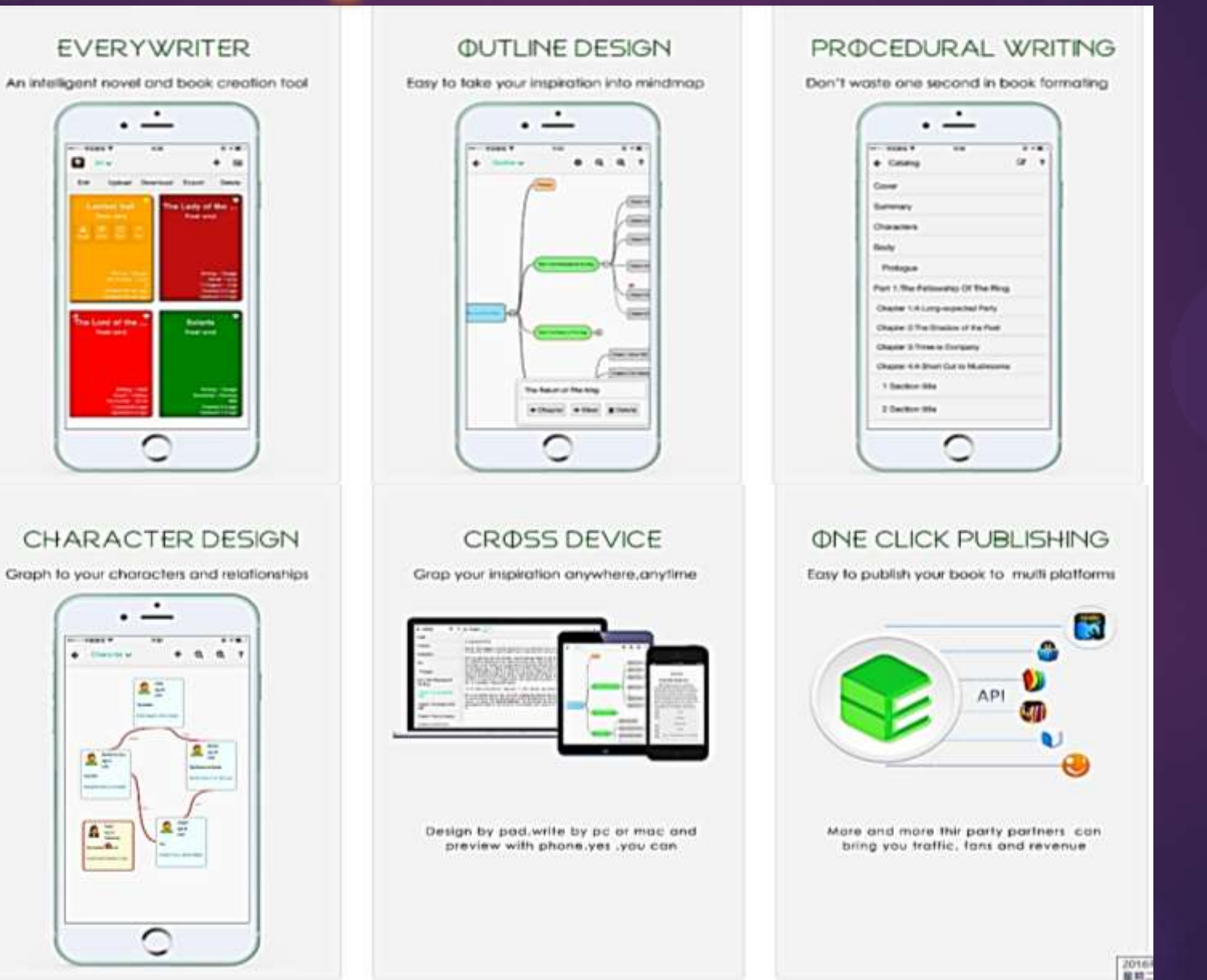

#### 3. 提供具挑戰性的活動模架

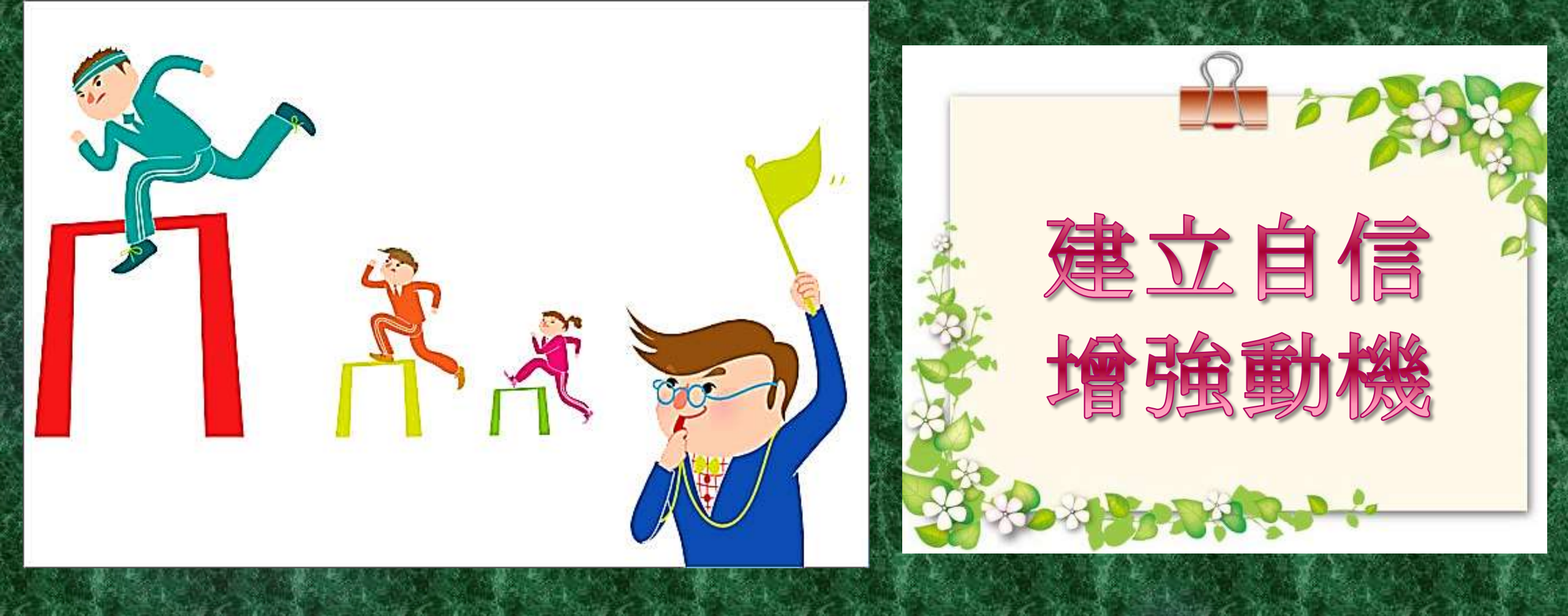

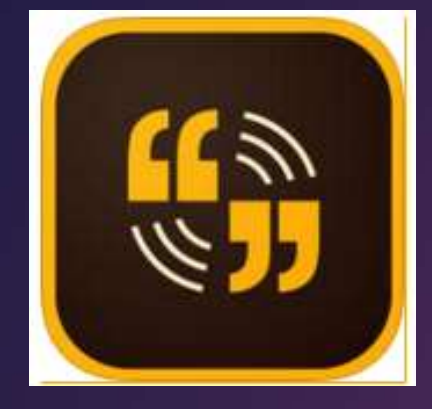

## Adobe Voice功能特色

# 把簡報變成一個生動的有聲故事 範本引導建構說話框架 內建多個聲音、音樂、圖示、動畫等素材發揮創意 多種分享及儲存形式

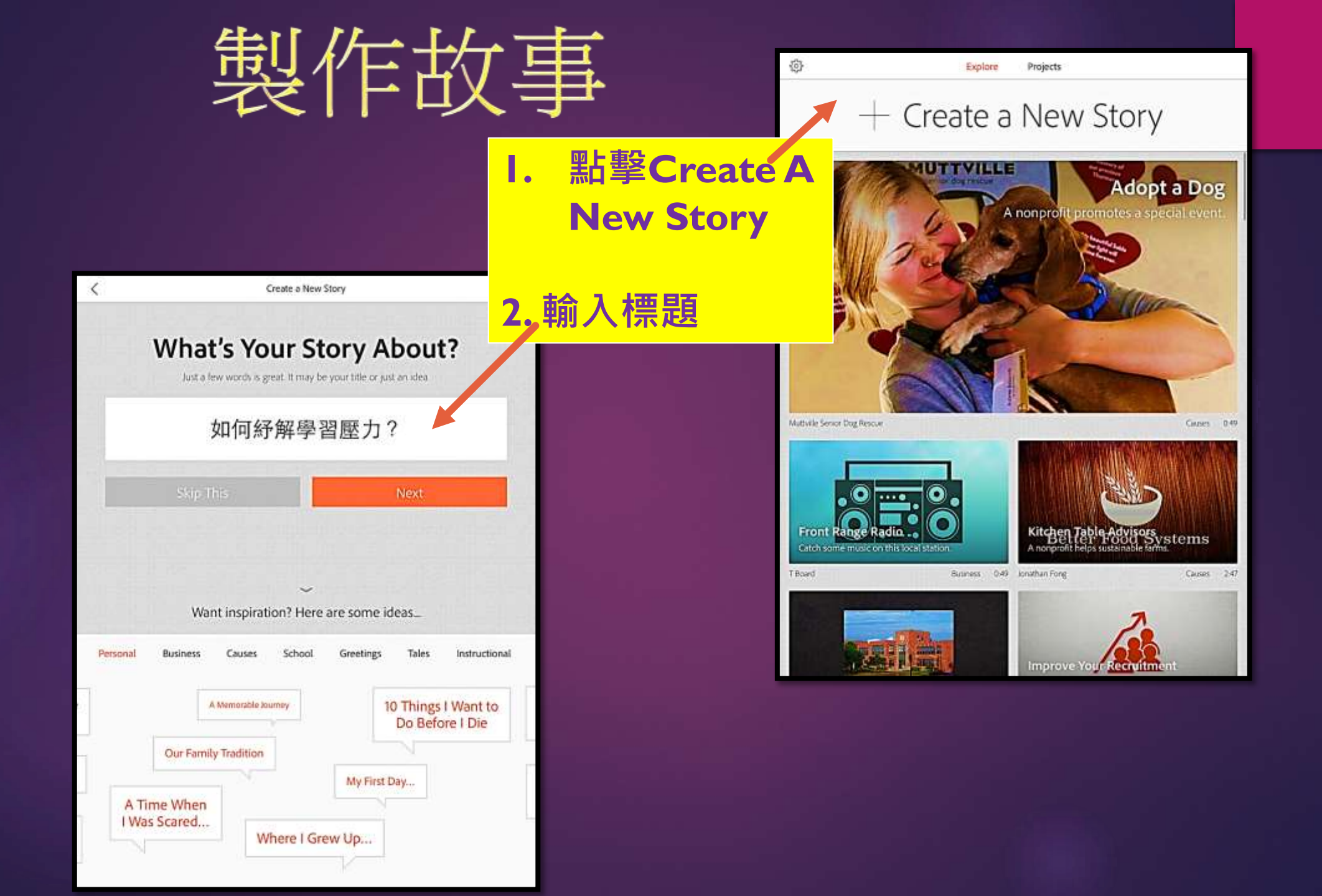

#### Great stories have a structure. Pick one to get going.

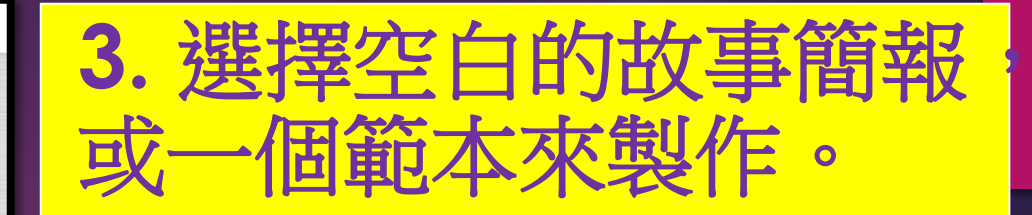

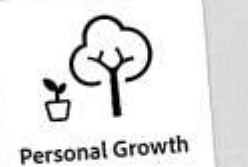

<

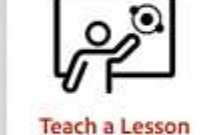

Help your audience learn a new idea and build understanding.

Get them excited, show an example, explain the concept, and help

Teach a Lesson

An Invitation

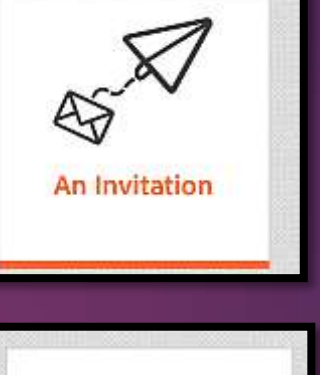

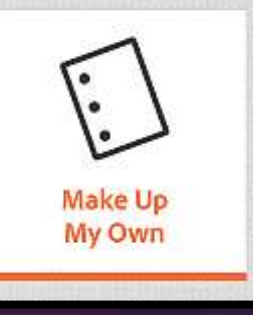

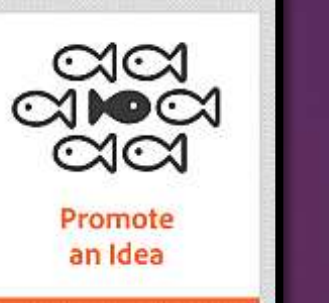

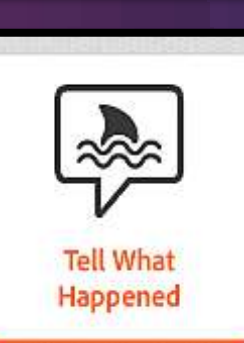

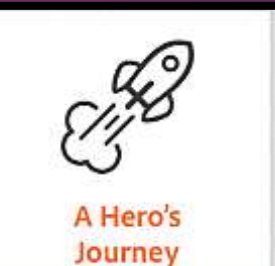

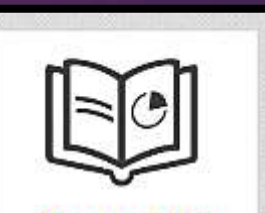

Show and Tell

them apply it so they'll remember it.

Pick This One

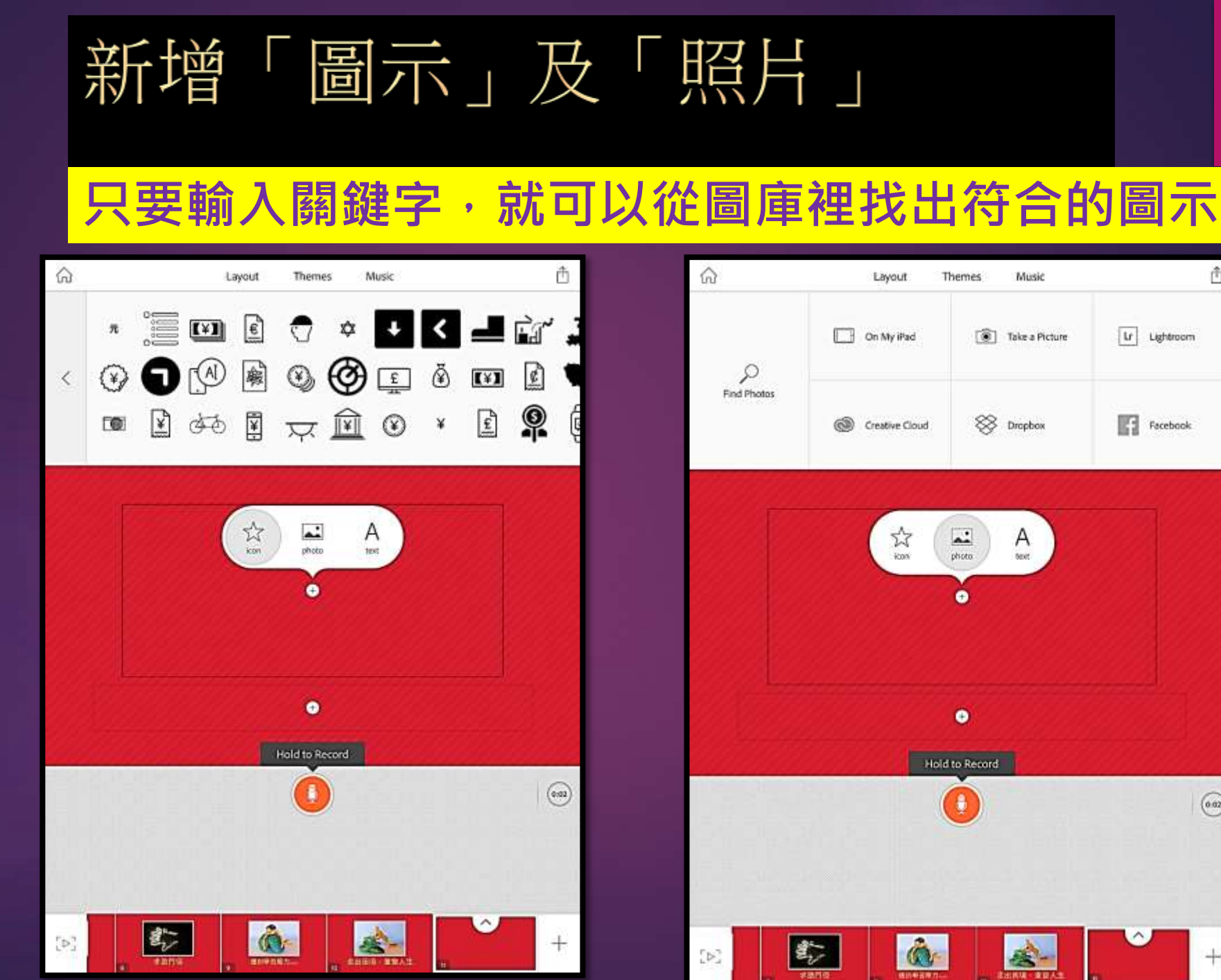

Ô.

0.02

+

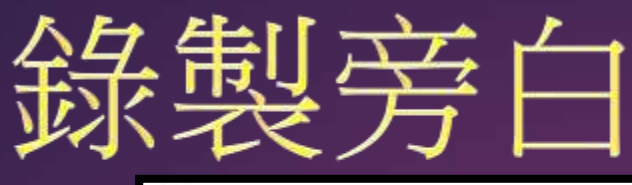

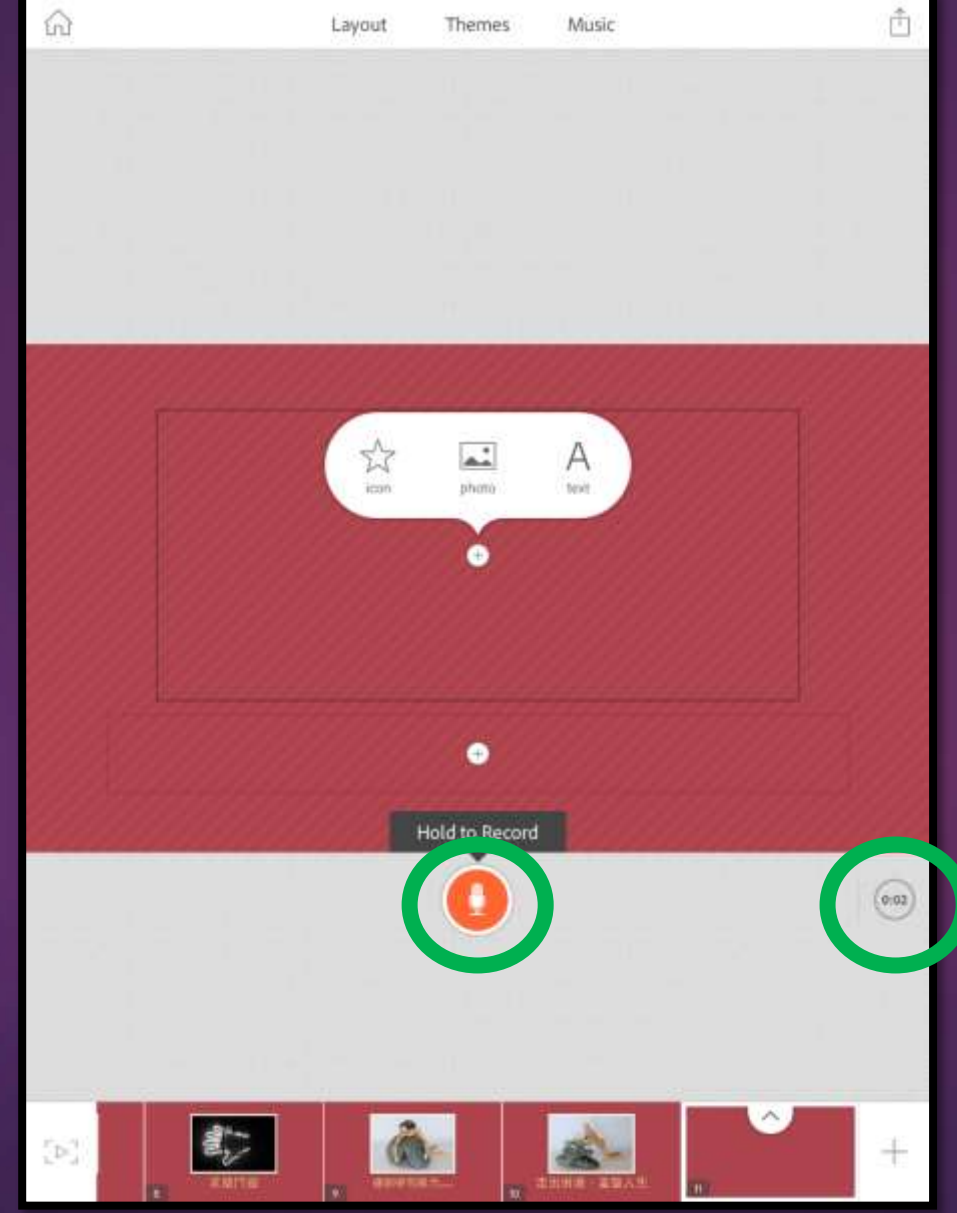

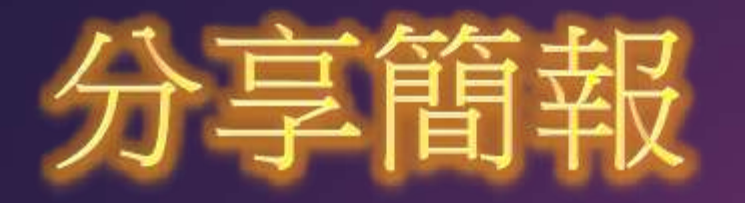

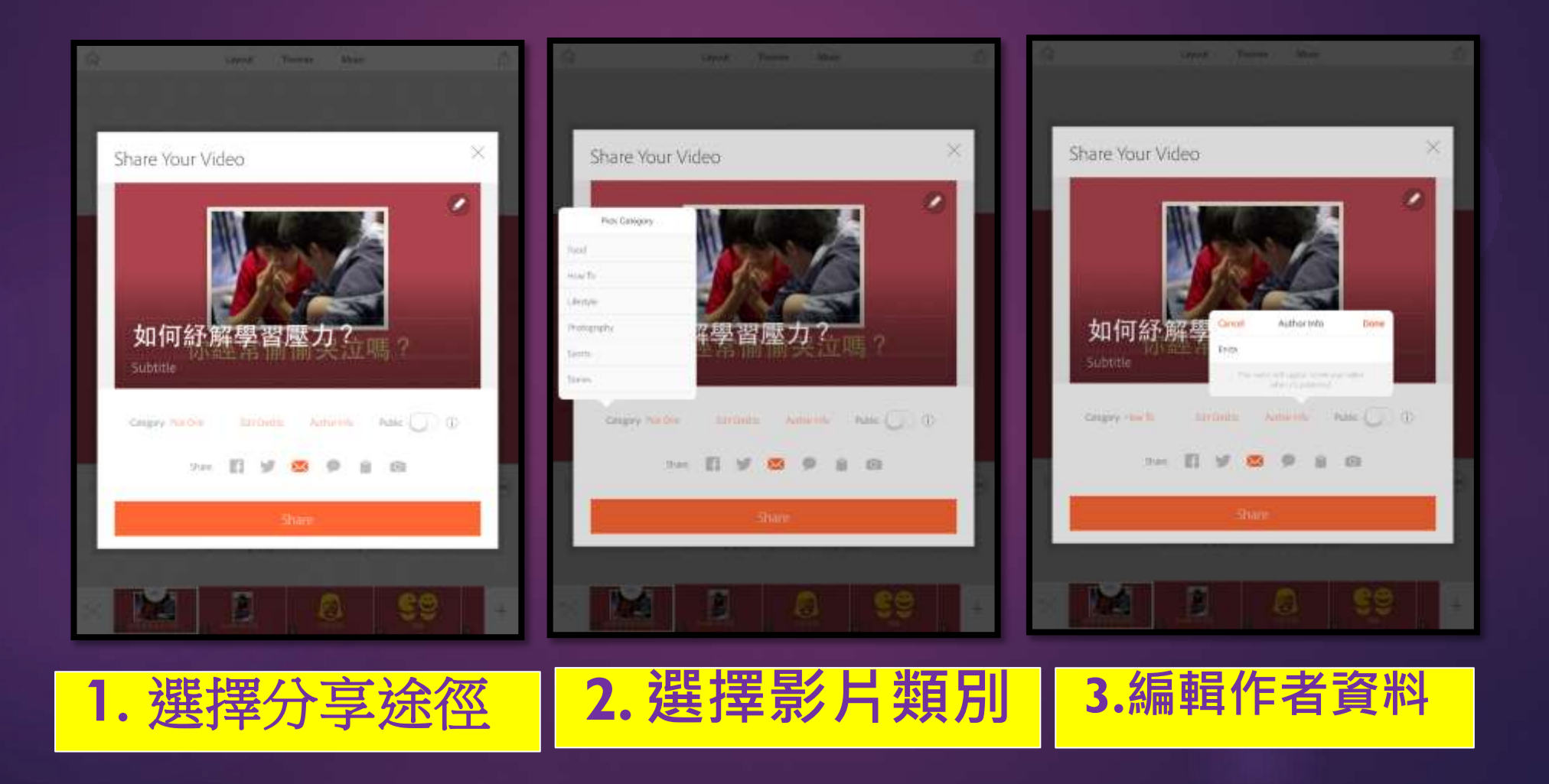

#### Adobe Voice應用於教學上

凝定故事、說明文、議論文等寫作大綱
各科專題研習匯報
說話評估 / 訓練
設計有趣的小組課業(宣傳片段、自我介紹等)

#### 4. 備完整的學習紀錄

Student Data Collection Small Group Targeted Instruction Record Sheet & Student Goals

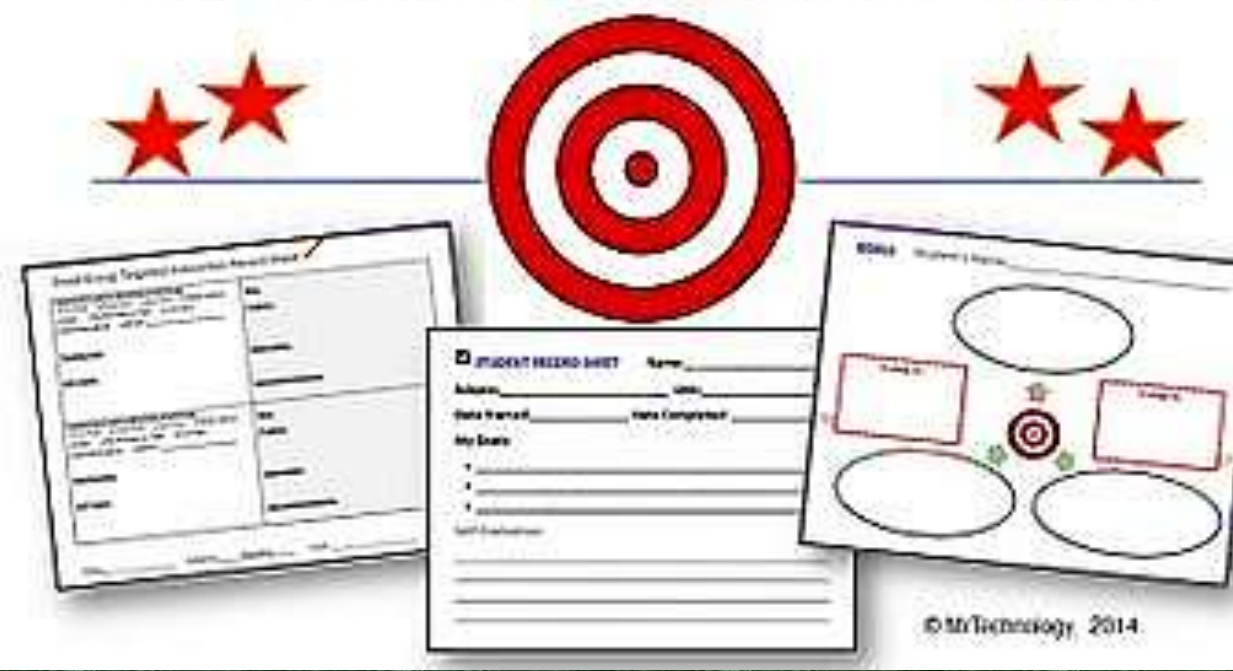

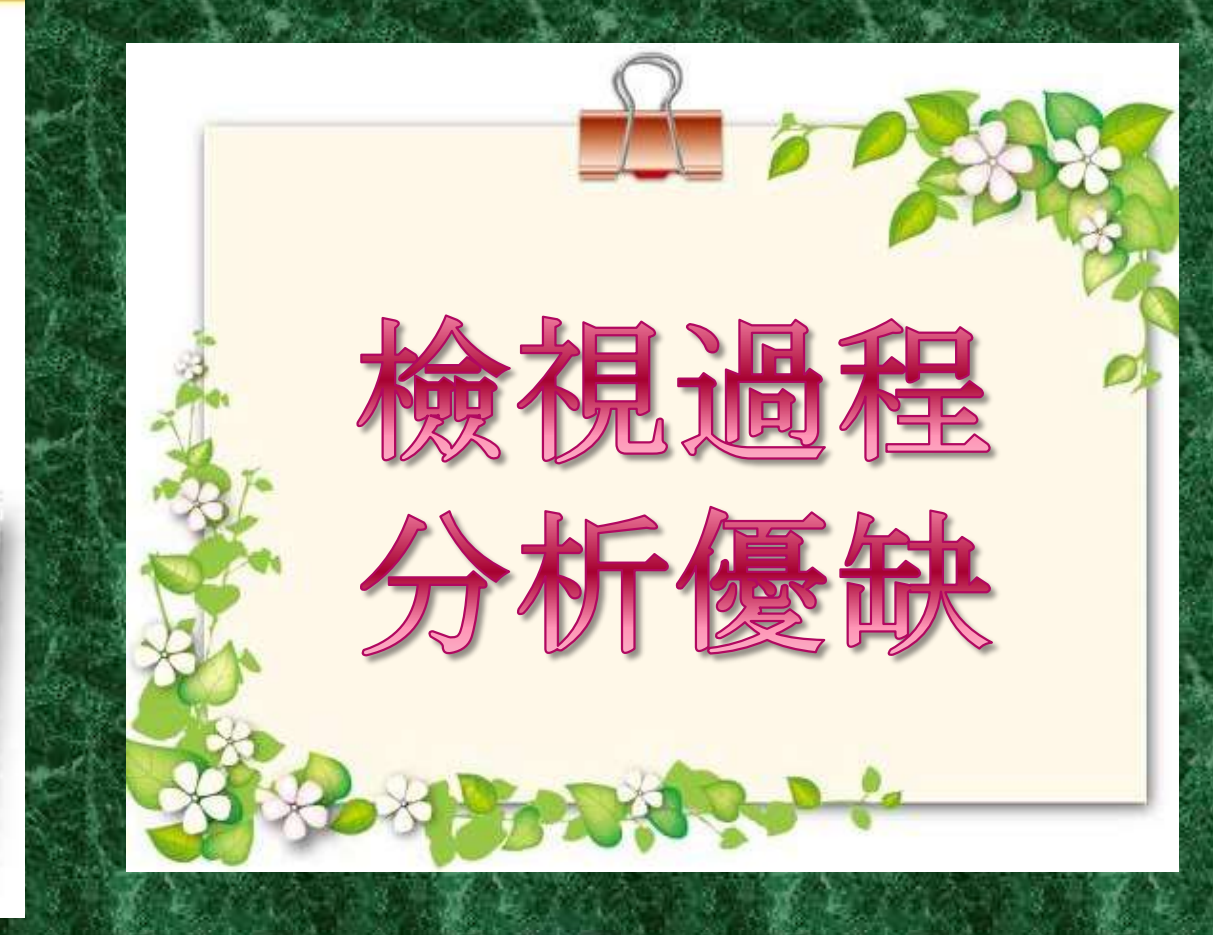

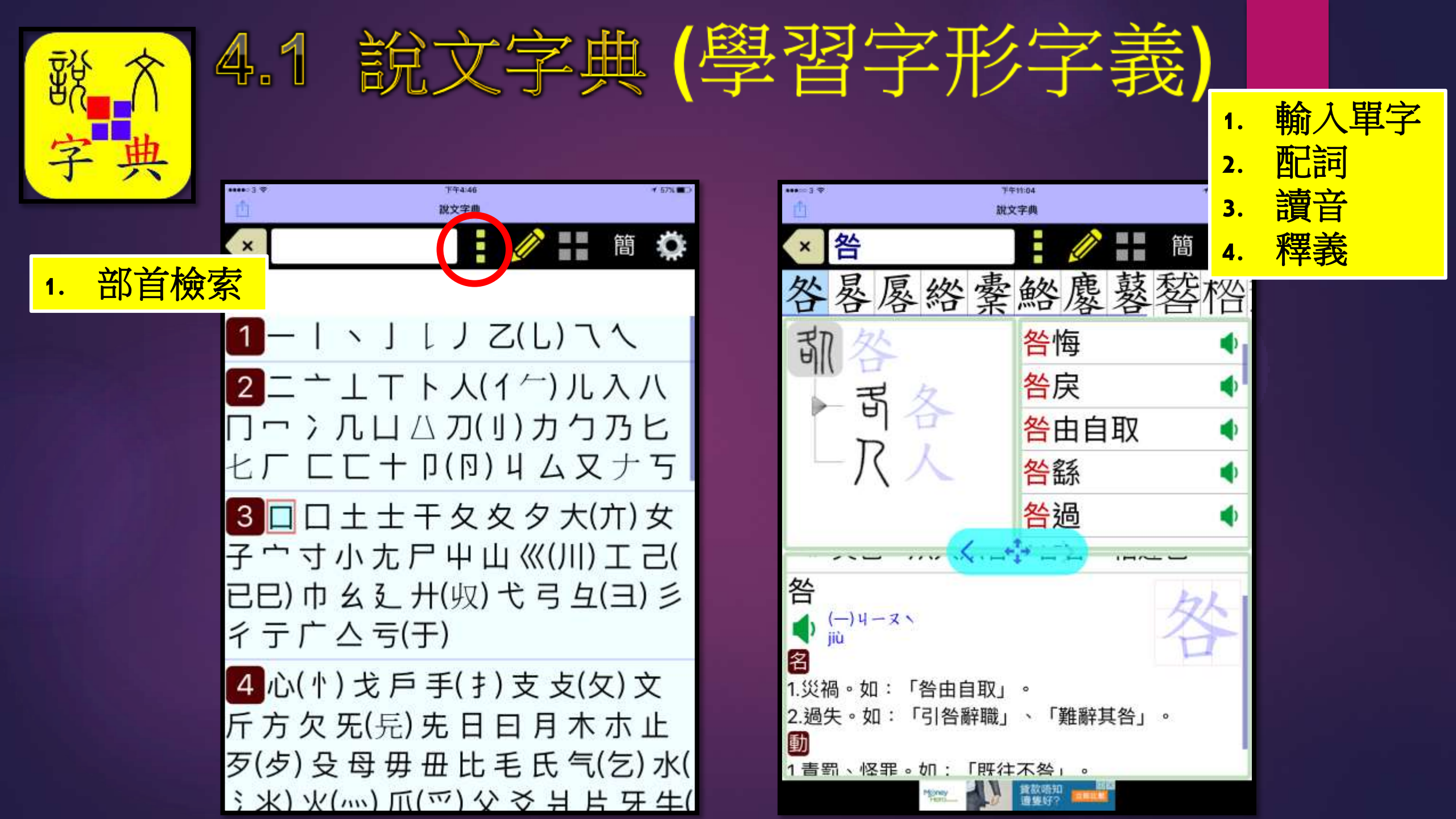

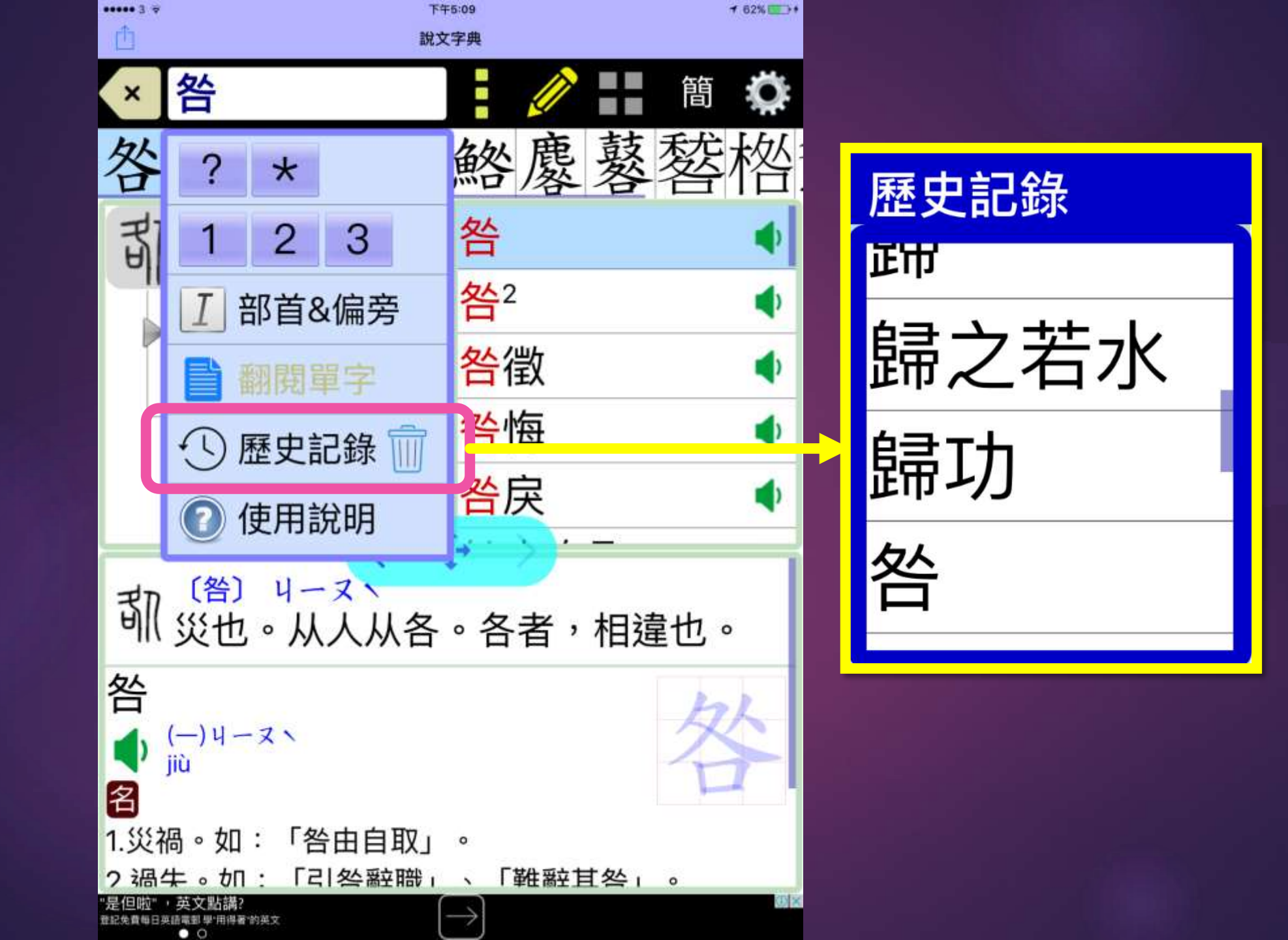

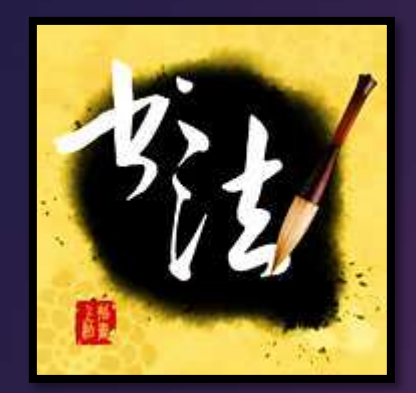

\*

指上書法 4.2

指上書法 2. 名帖欣賞 3. 儲存作品 1. 字帖臨摹 老孪好無 字帖鴟摹 我的作品 名帖欣赏 書師行停 體驗一下吧」 家道两王 油庙仙祭 Copyright © 2014 We Software Limited. All rights

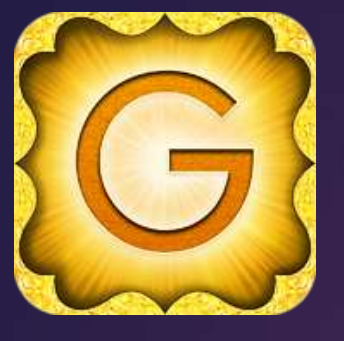

## 4.3 Grammar Up

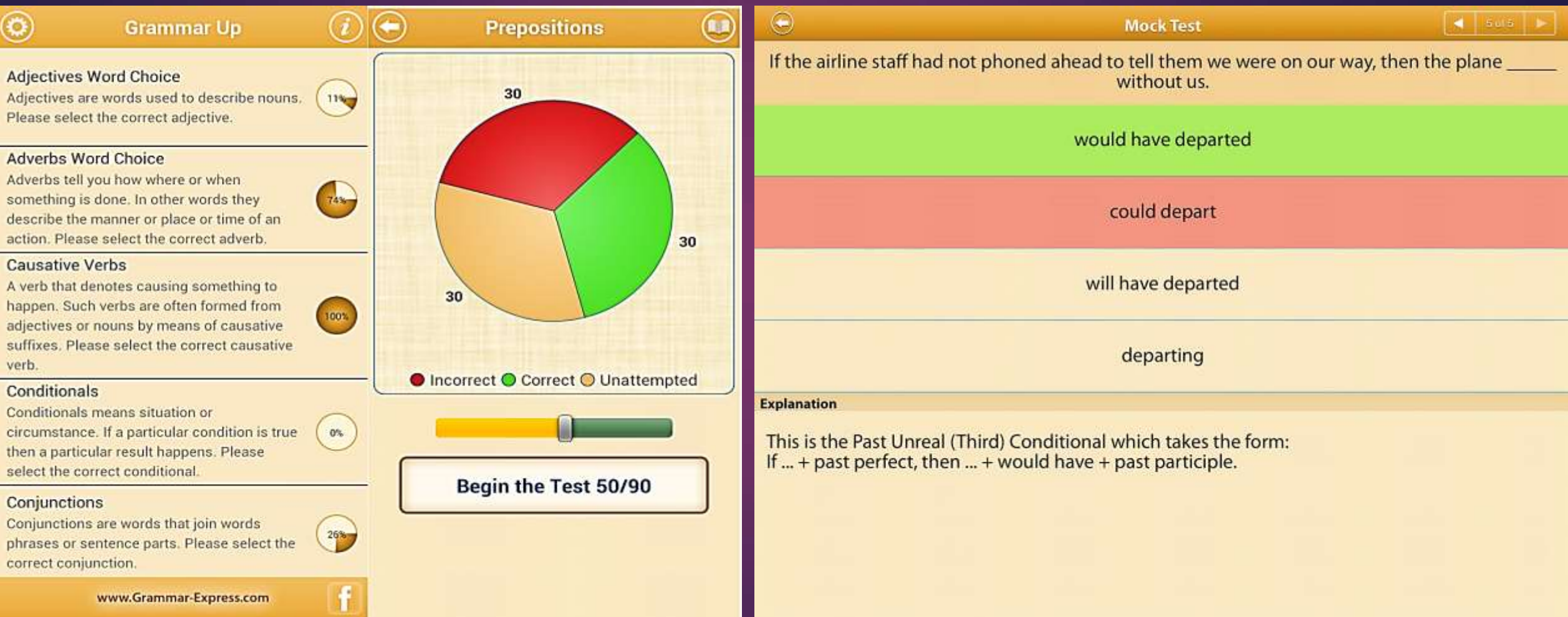

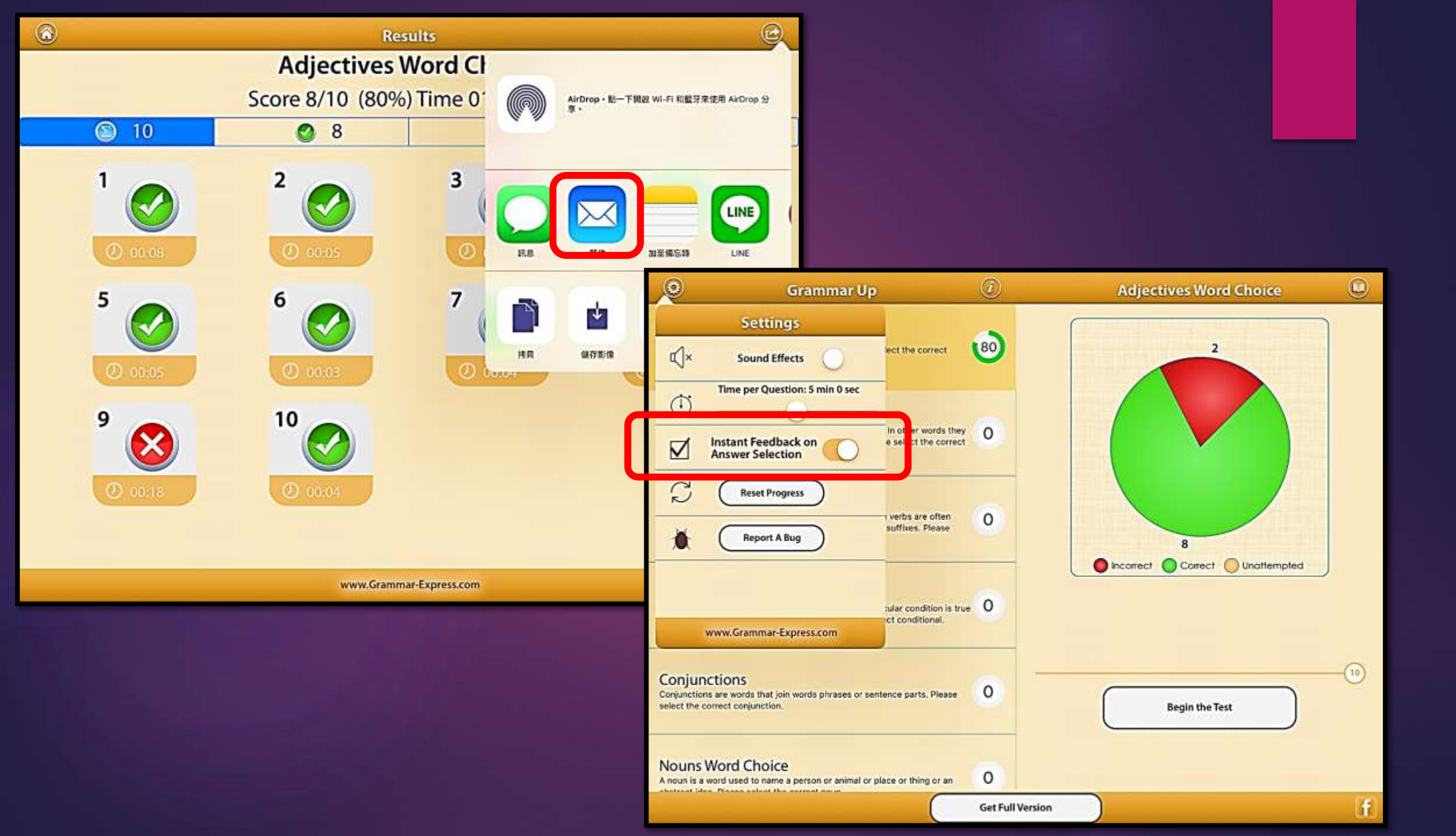

#### 5. 有趣而複雜的小組活動

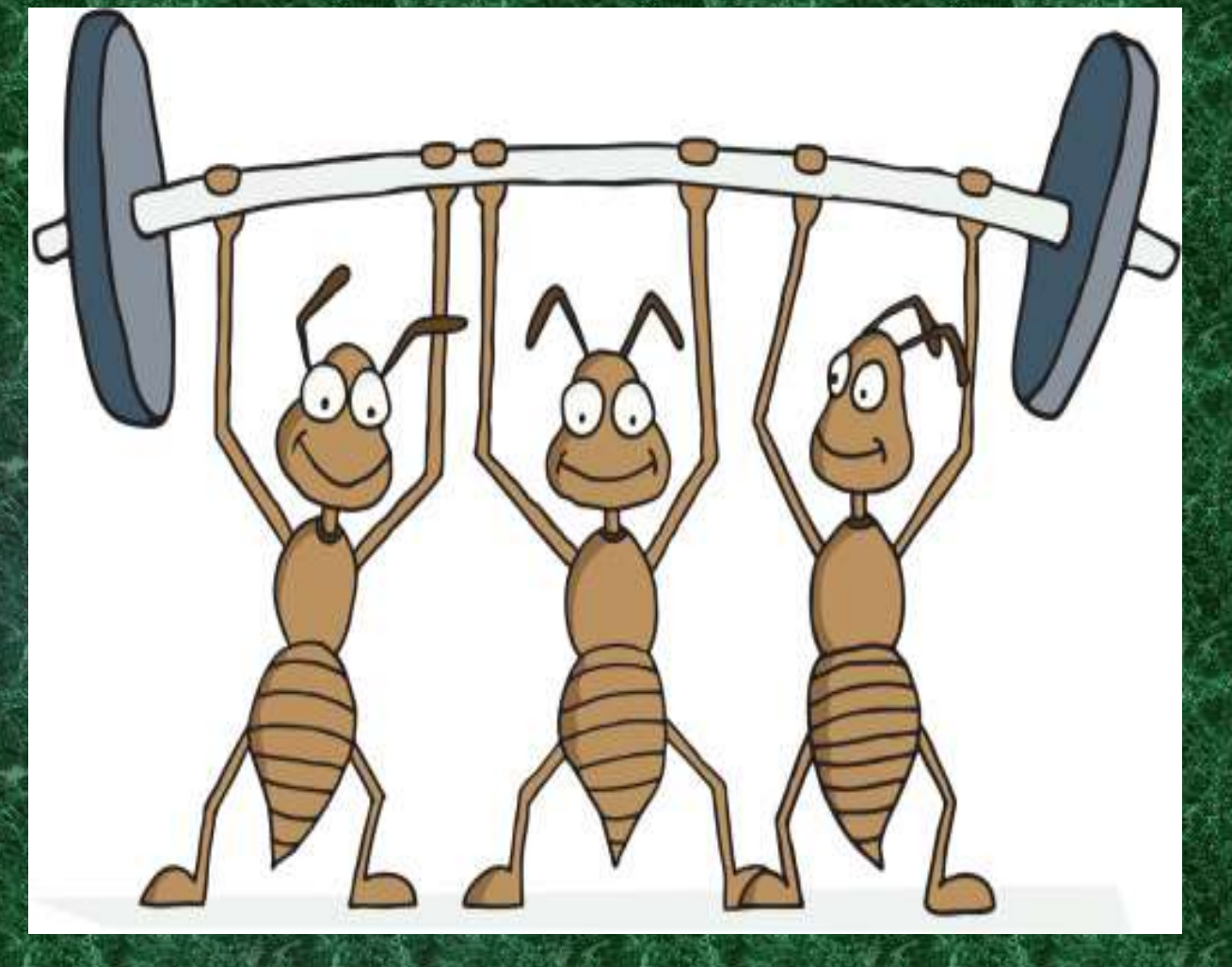

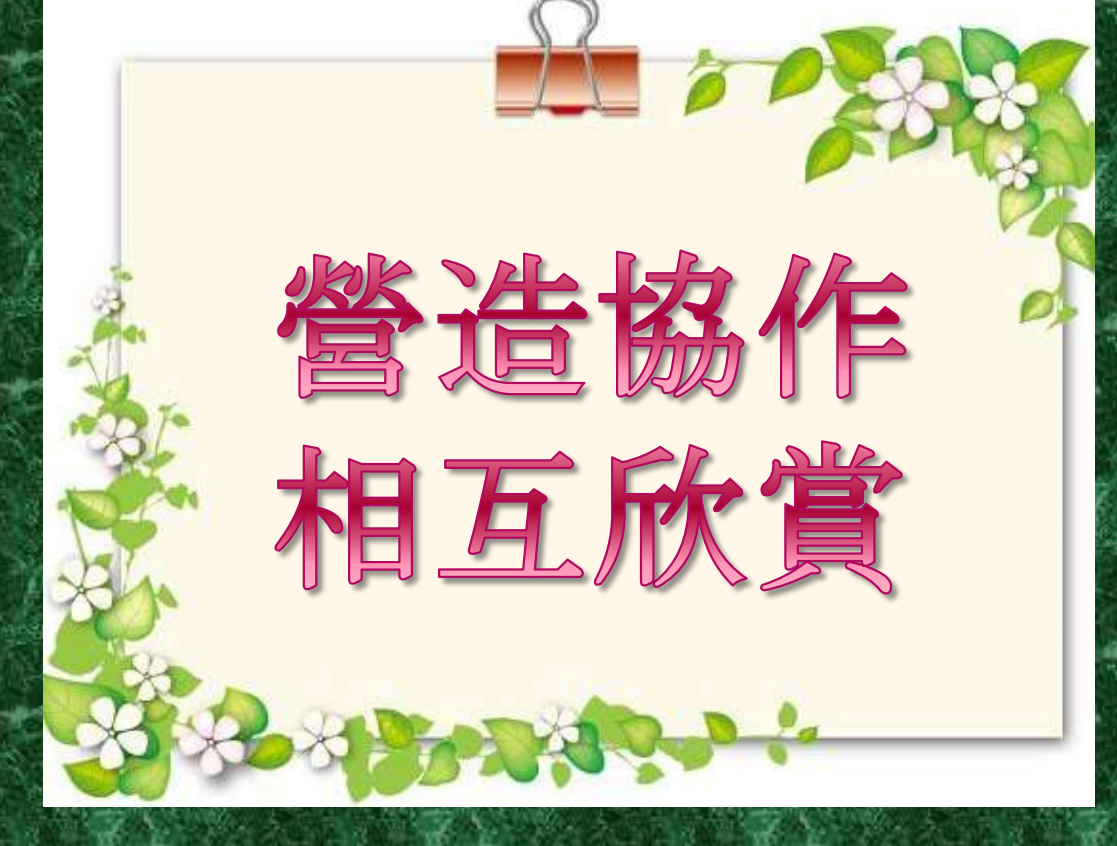

#### Toontastic 簡介短片 https://www.youtube.com/watch?v=kVHwFH-1NLc

#### http://launchpadtoys.com/

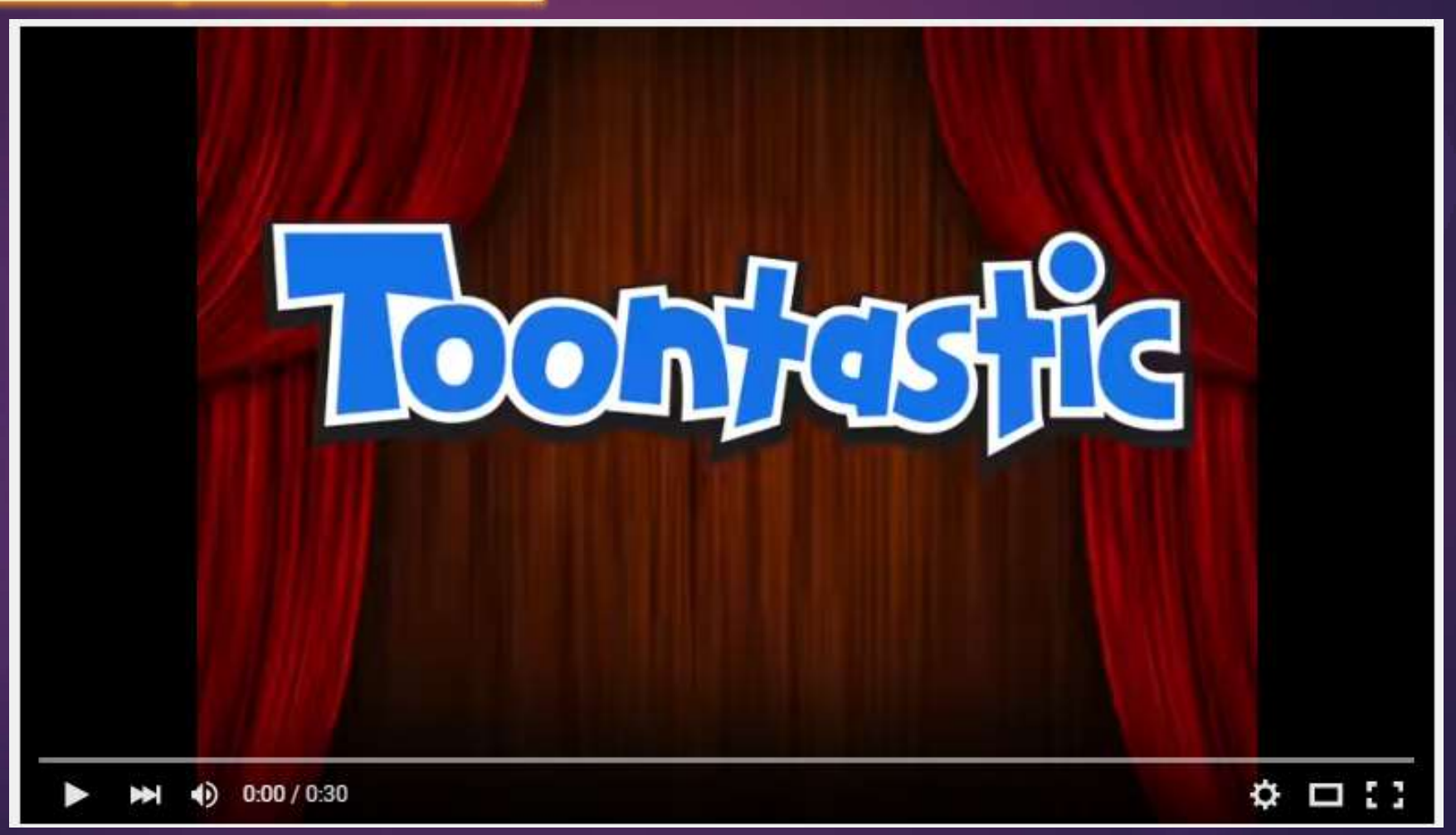

## Toonfastic功能特色

▶預設場景、人物,也可以自己動手畫卡通 ▶選擇配合場景氣氛的配樂 ▶在螢幕上移動角色,就可以做出簡單動畫,跟 別人分享 ▶影片可以輸出到iMovie中編輯或上傳到網路 上(ToonTube),和全世界分享

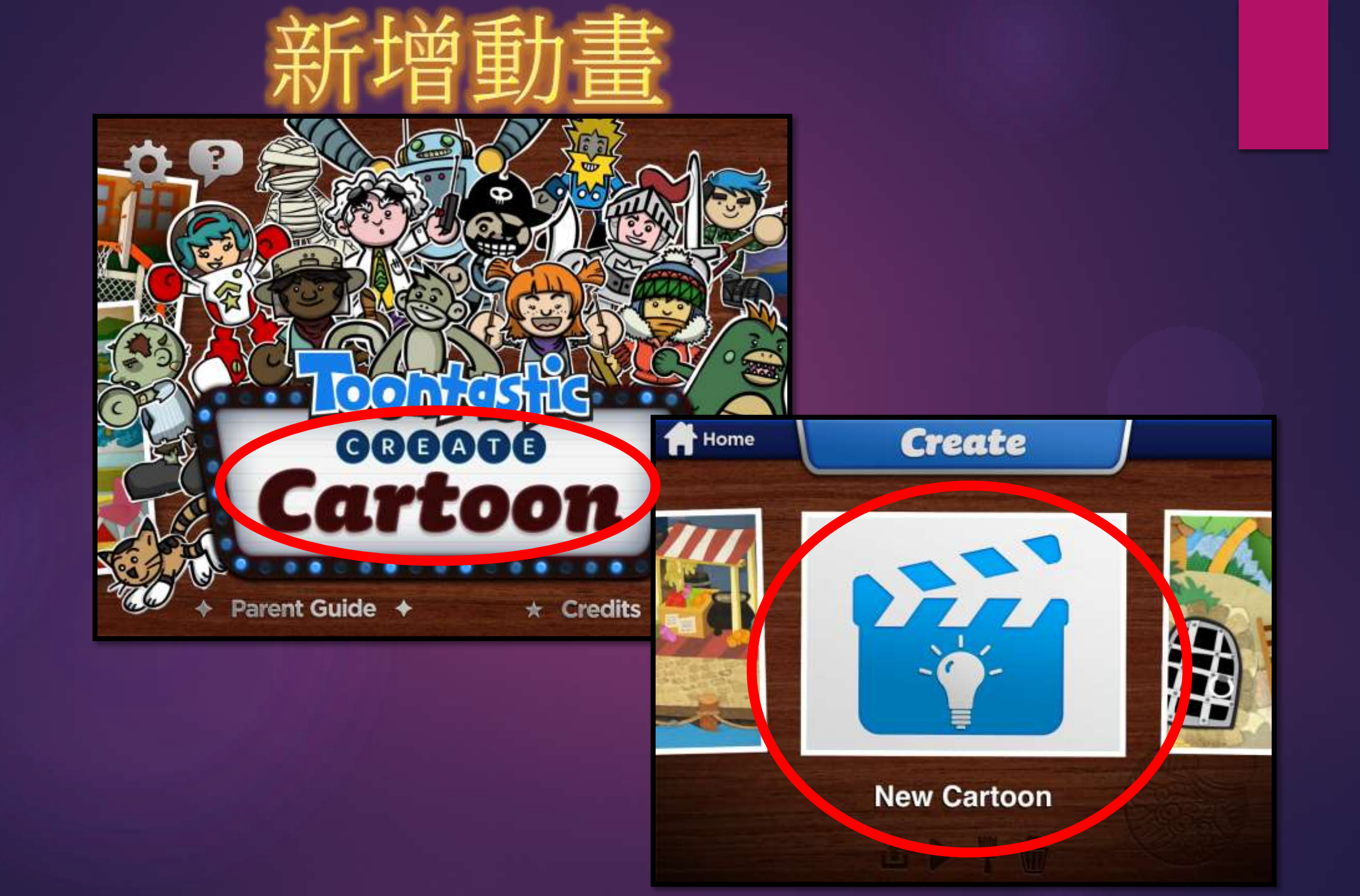

## 編輯場景(新增或刪除)

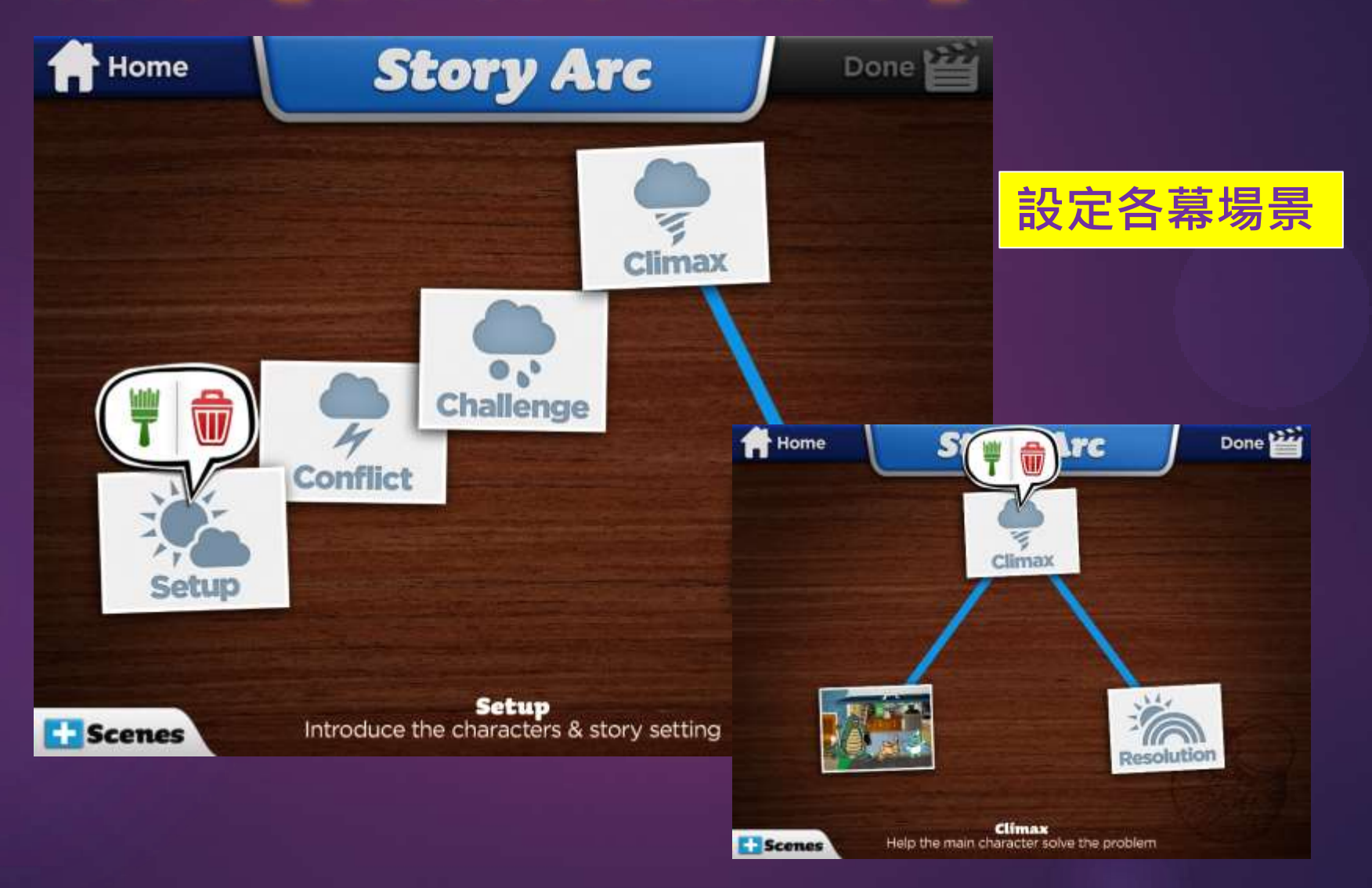

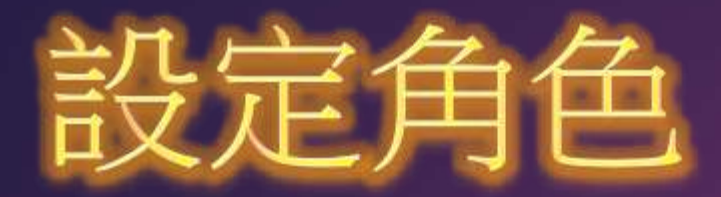

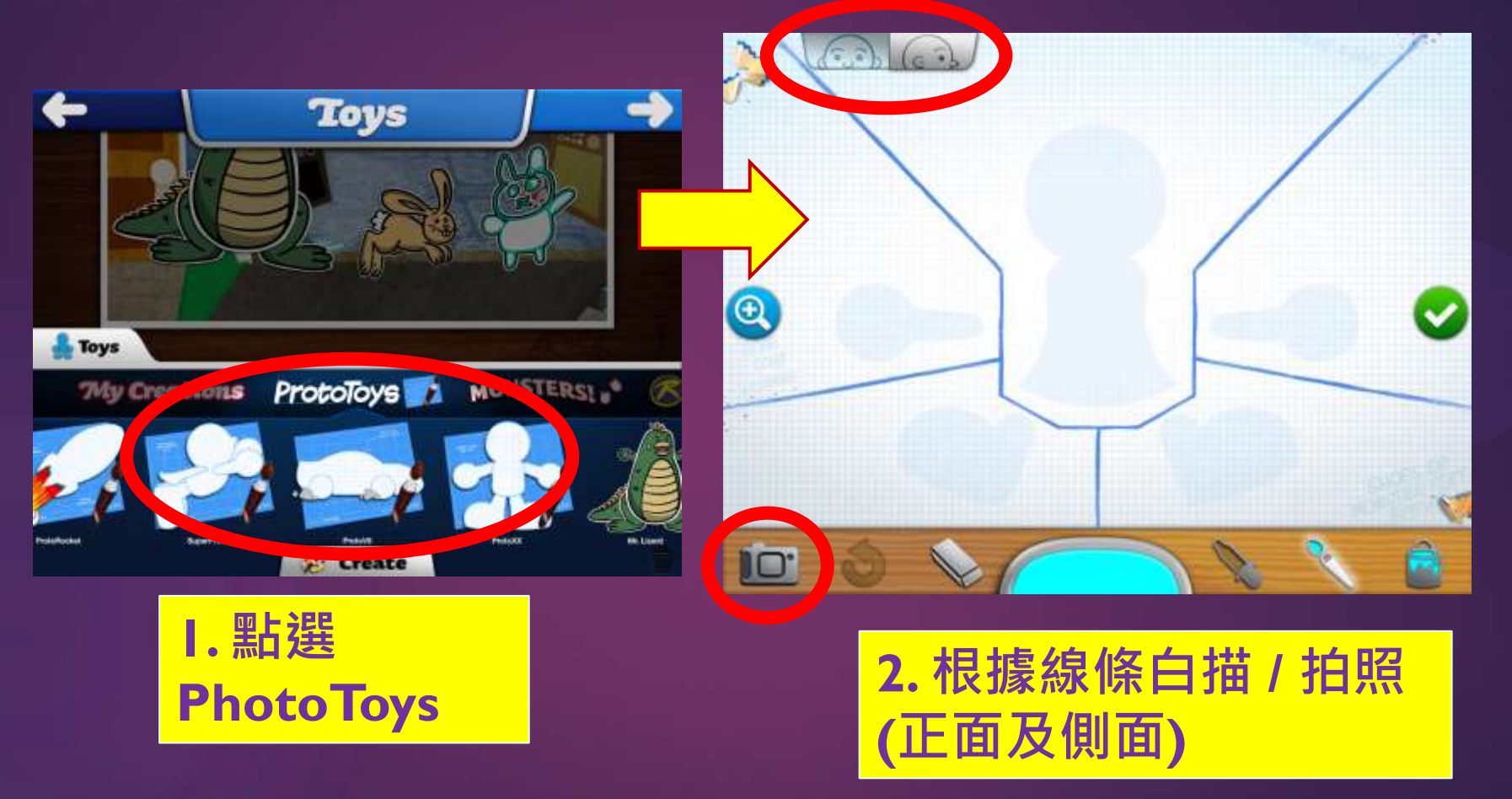

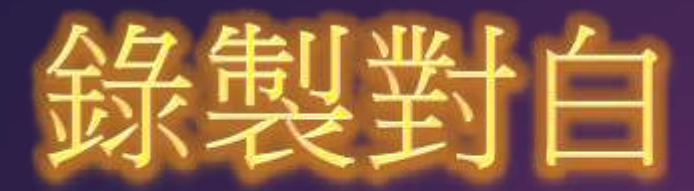

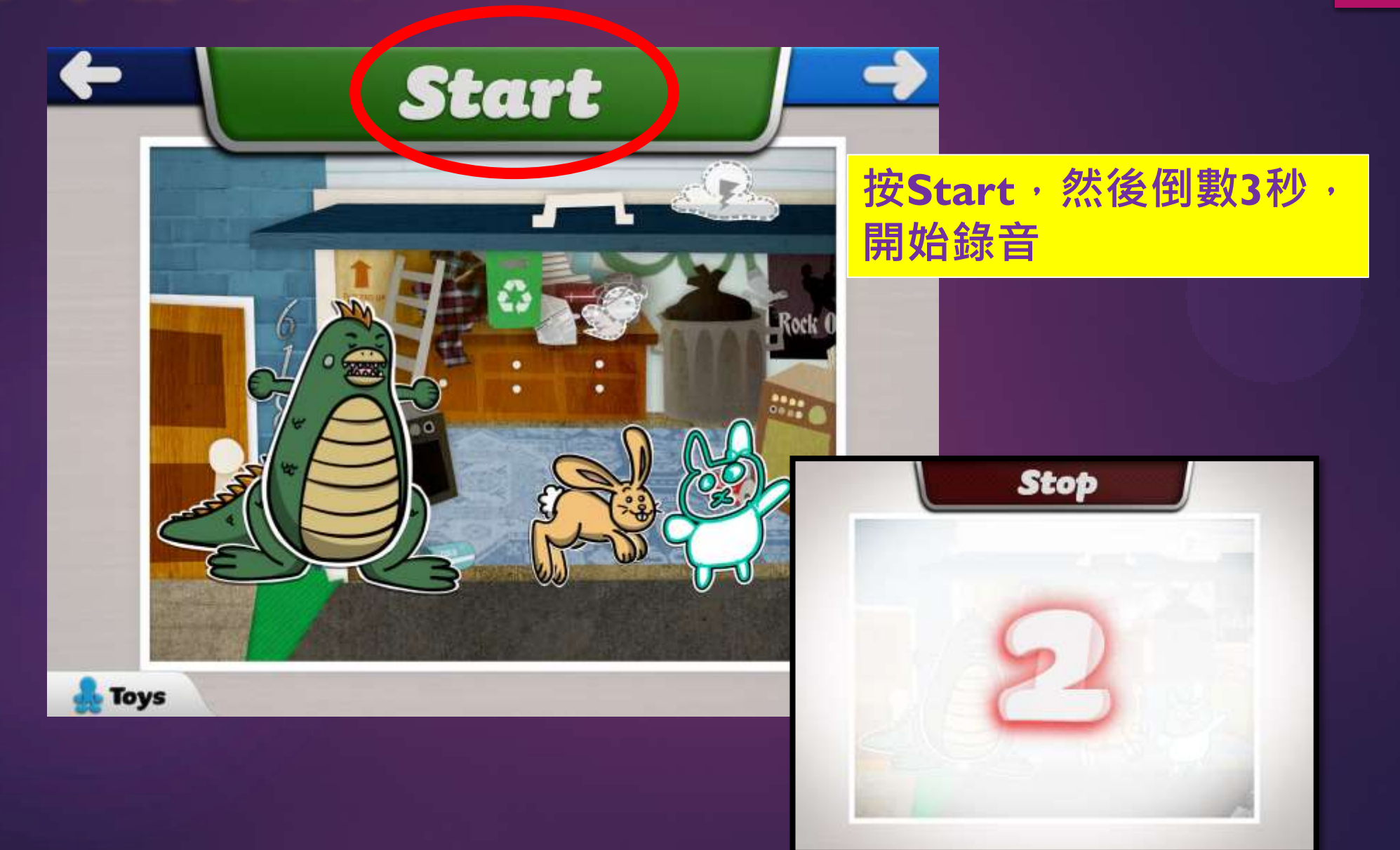

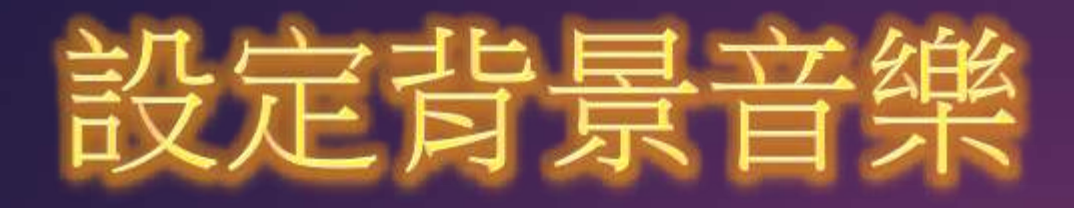

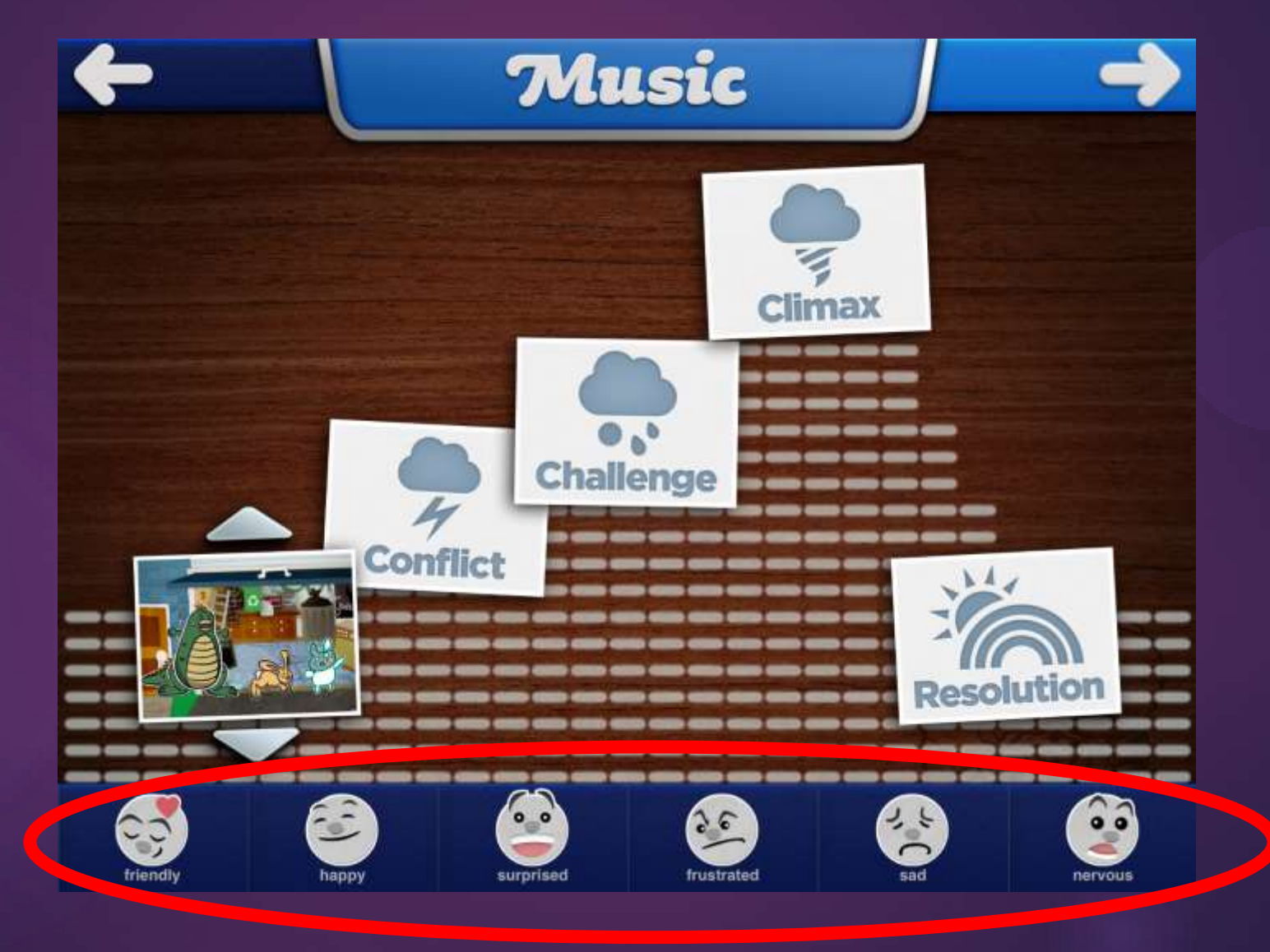

#### Toonfastic 應用於教學上 ▶讓學生構思轉折和多變化的動畫故事 ▶配合劇本寫作教學,可安排分成5大場景: 1. 開頭:介紹角色和故事設定。 2. 衝突:讓主要角色面對難題。 3. 挑戰:提高問題難度。 4. 高潮:幫助角色想出解決難題的方法。 5. 結局:問題解決。 ▶配合口語及說故事訓練

#### 6.容許分享資料、意見交流

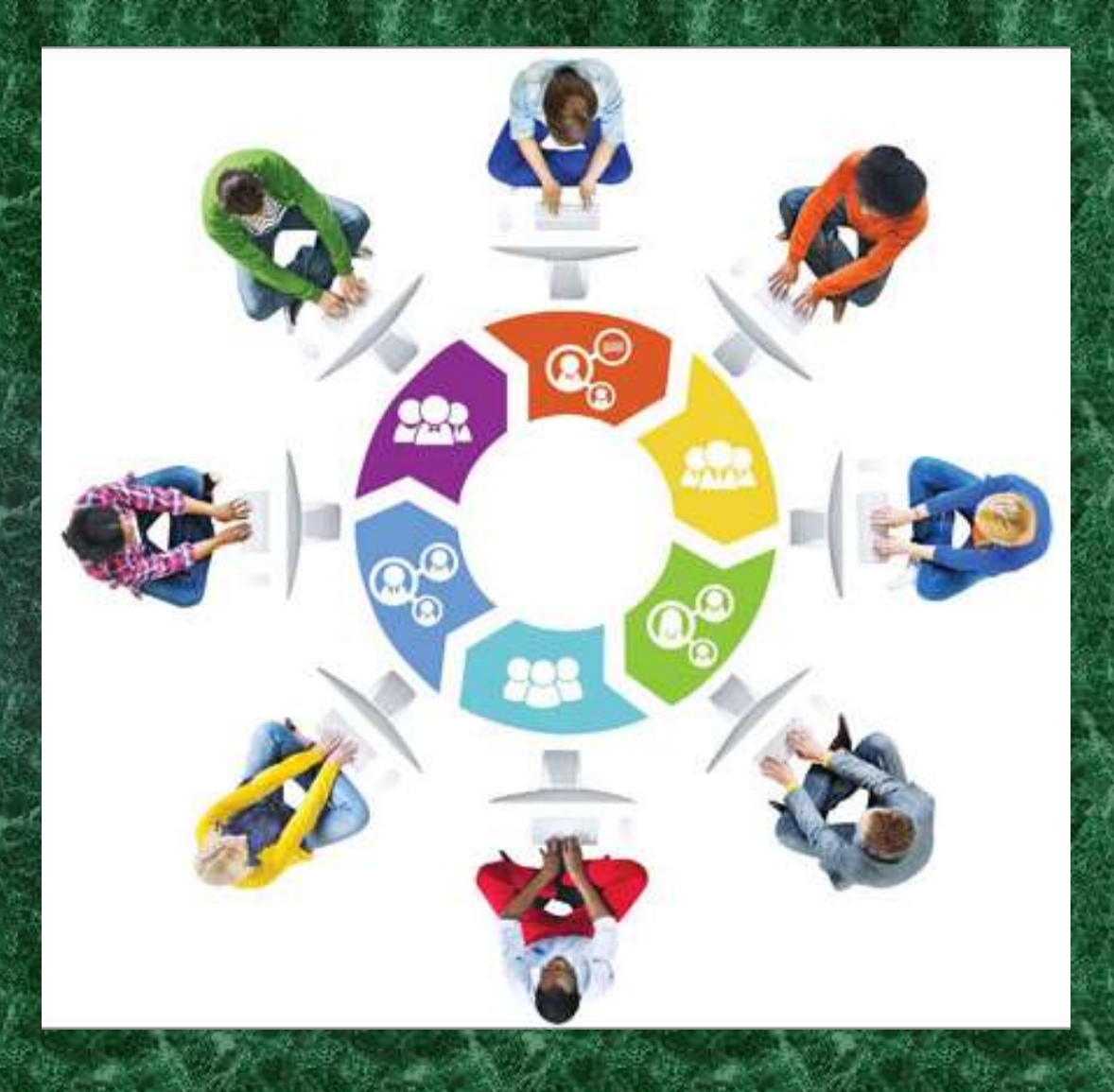

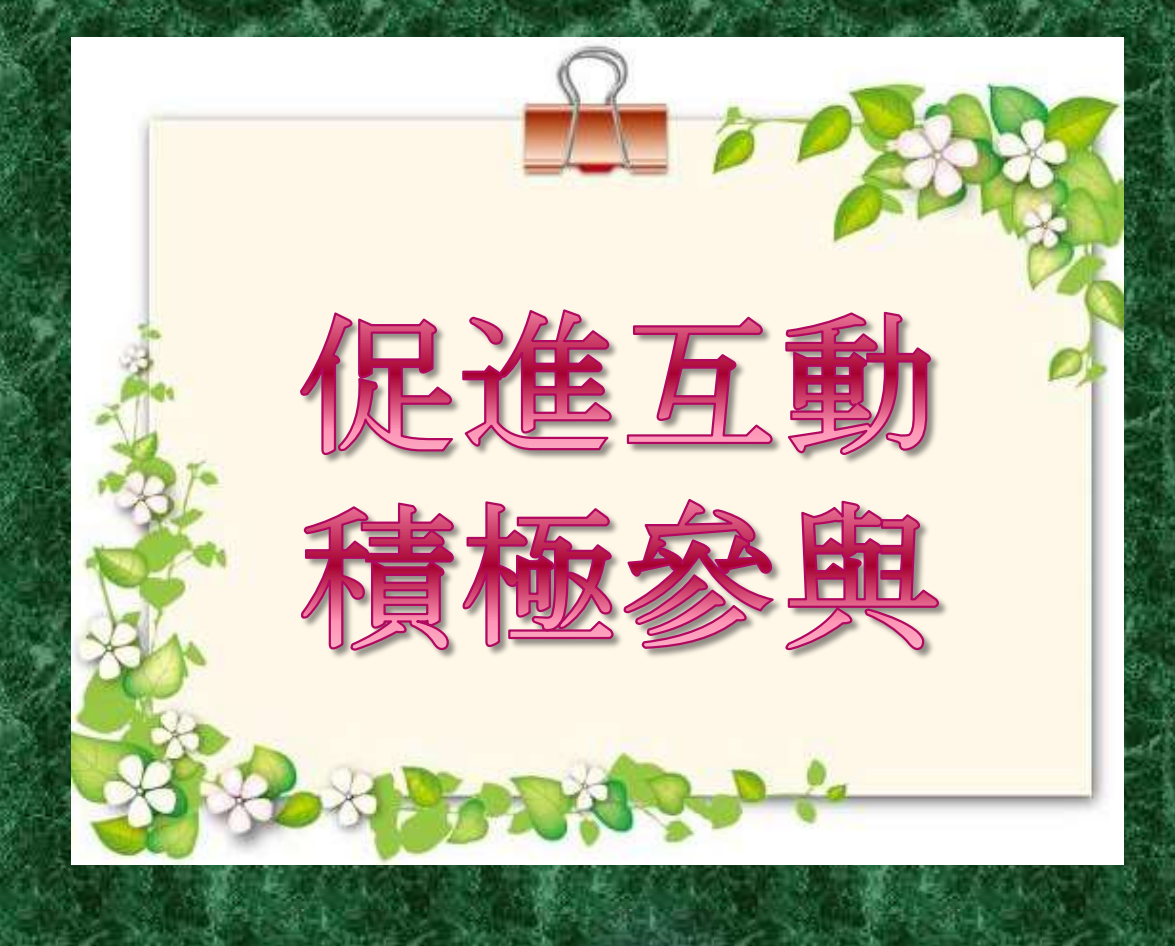

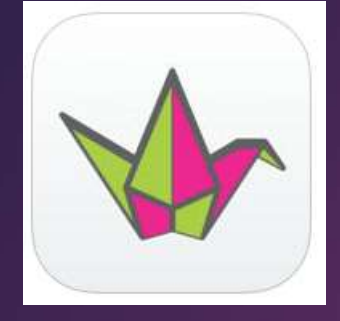

Padlet 互動學習牆

#### https://zh-cn.padlet.com/auth/login

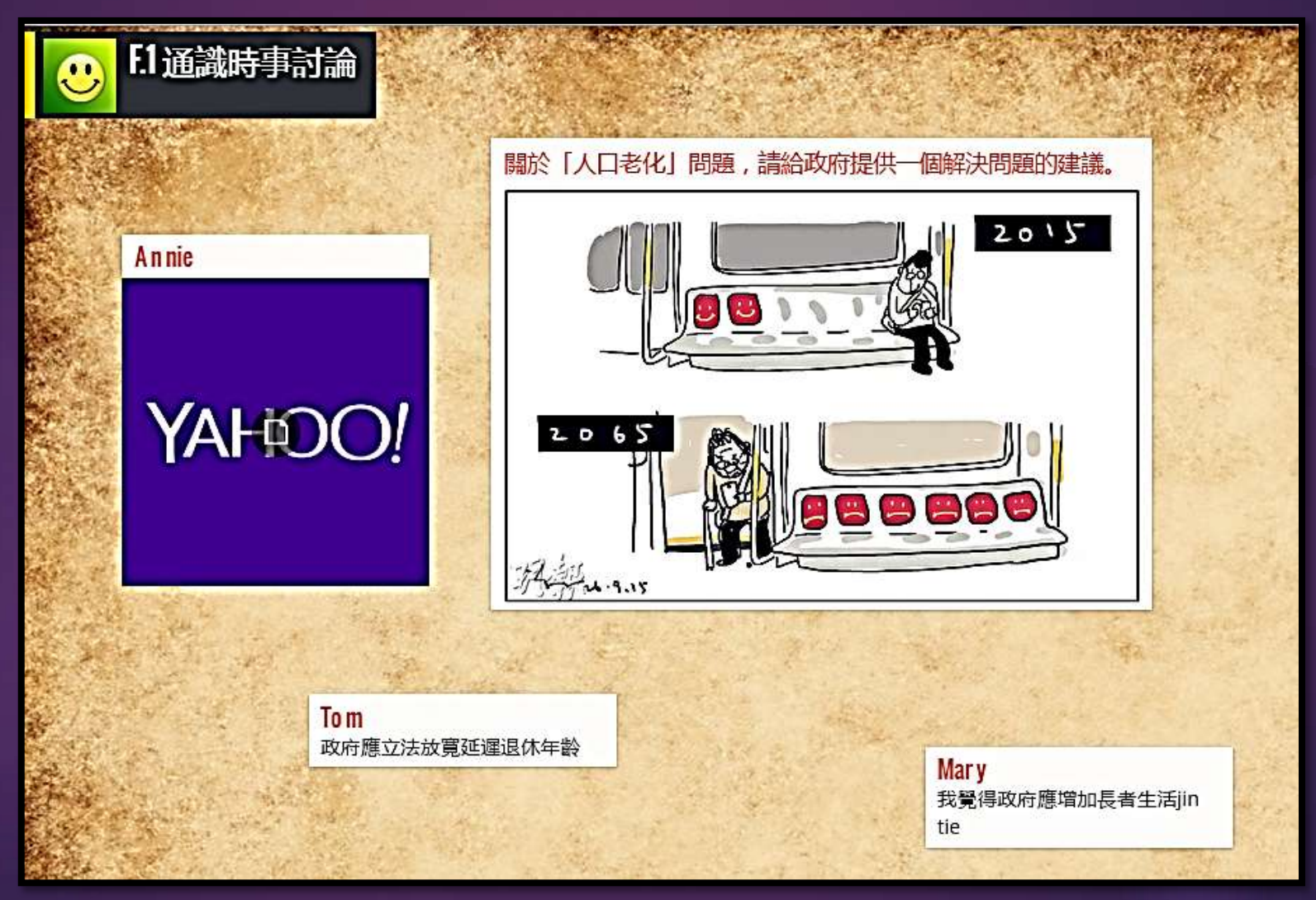

## 7. 多方回饋,自我完善

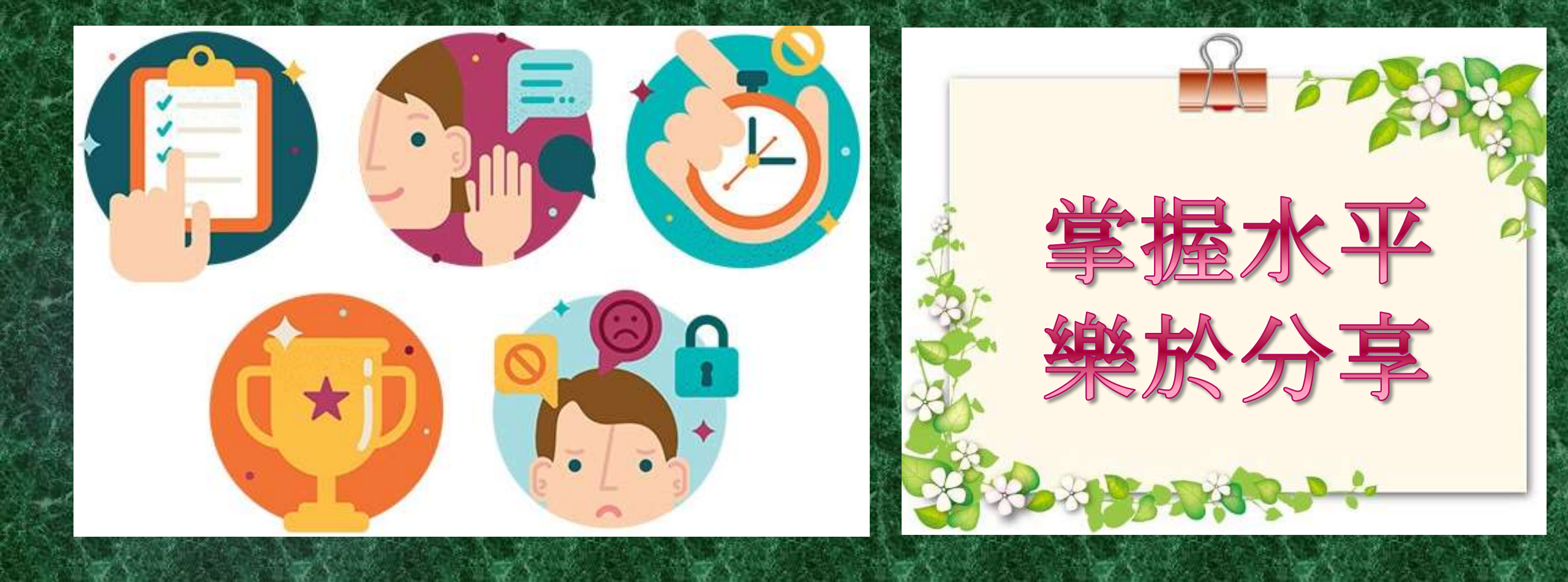

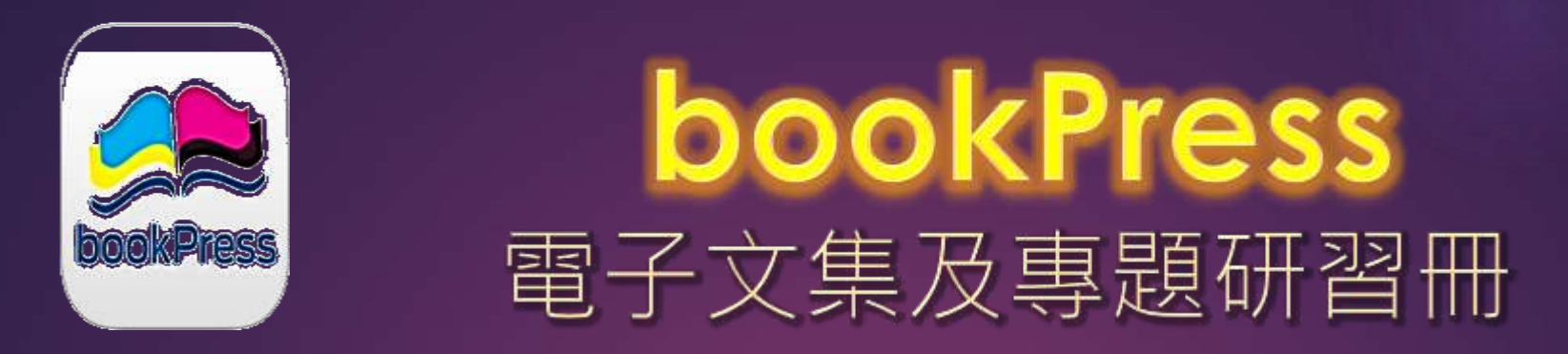

- 從製作中認識書的結構
- 提升對製作小書的興趣
- 分頁範本介面精美
- 可隨時印製成實體書
- 便於分享

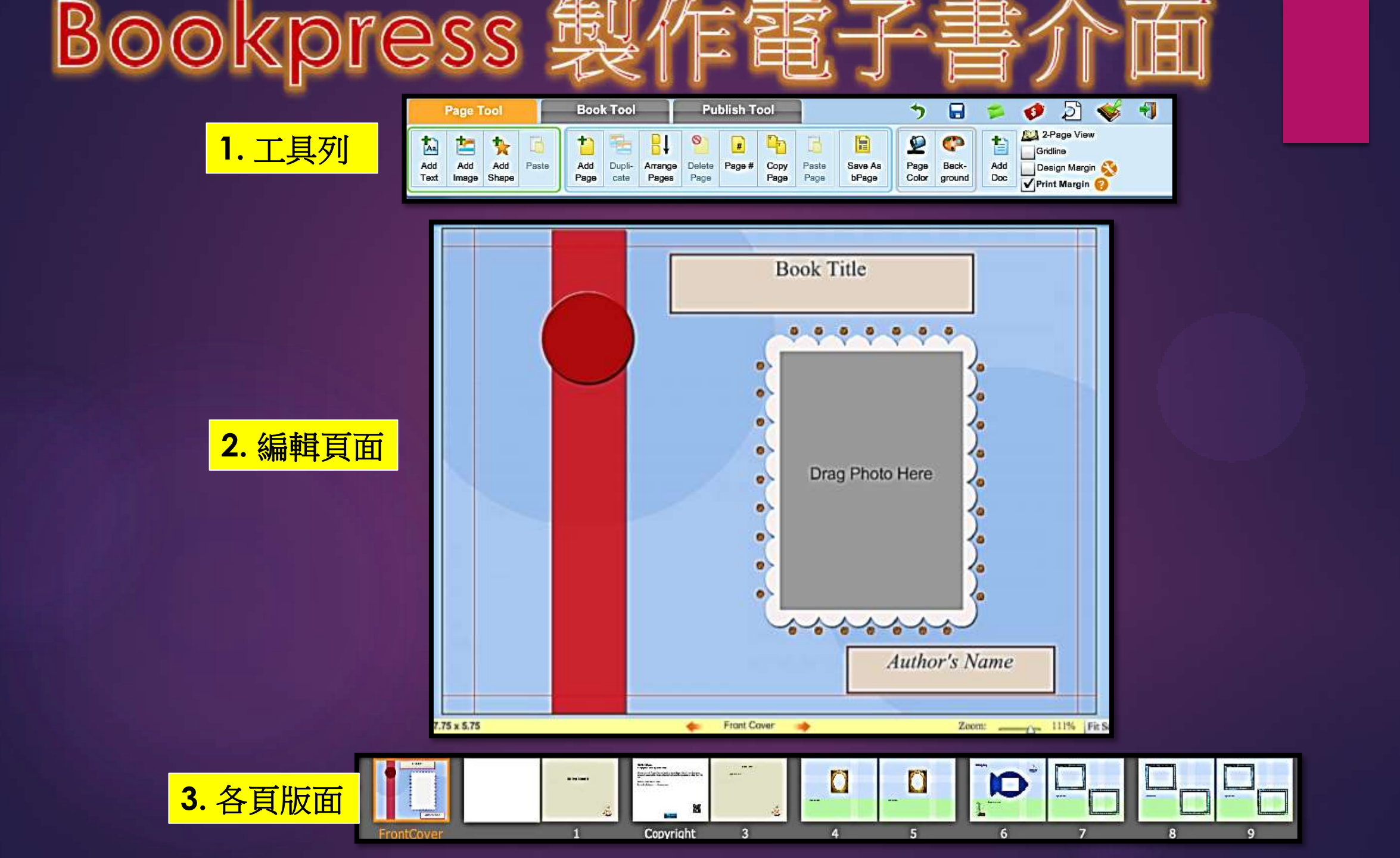

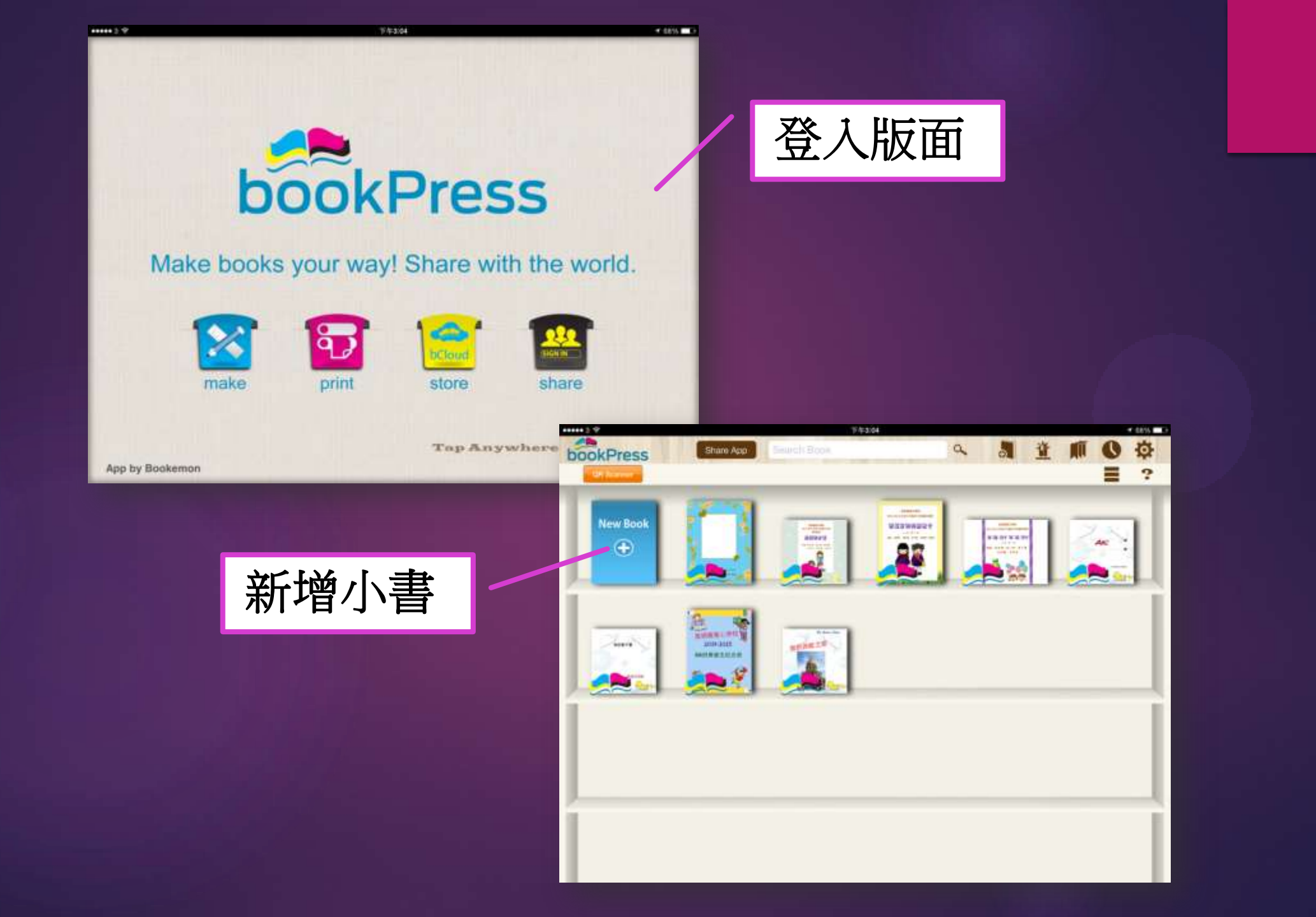

#### 發佈至網站管理

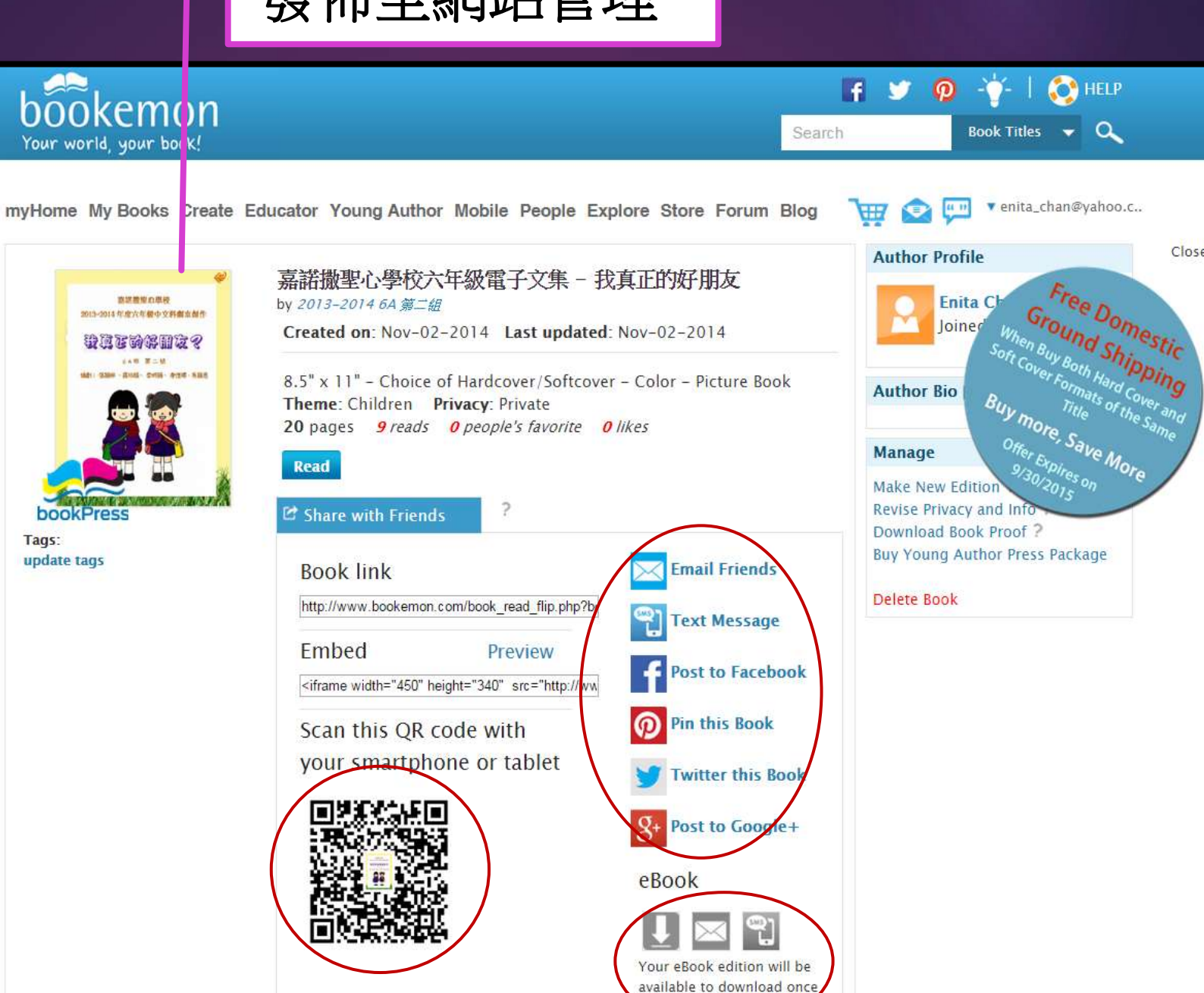

Close

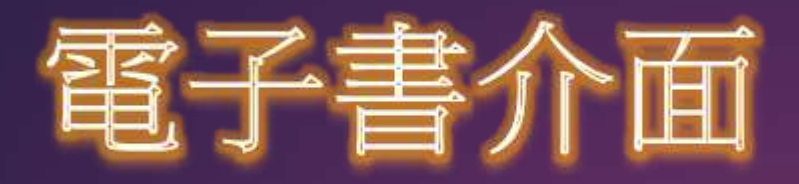

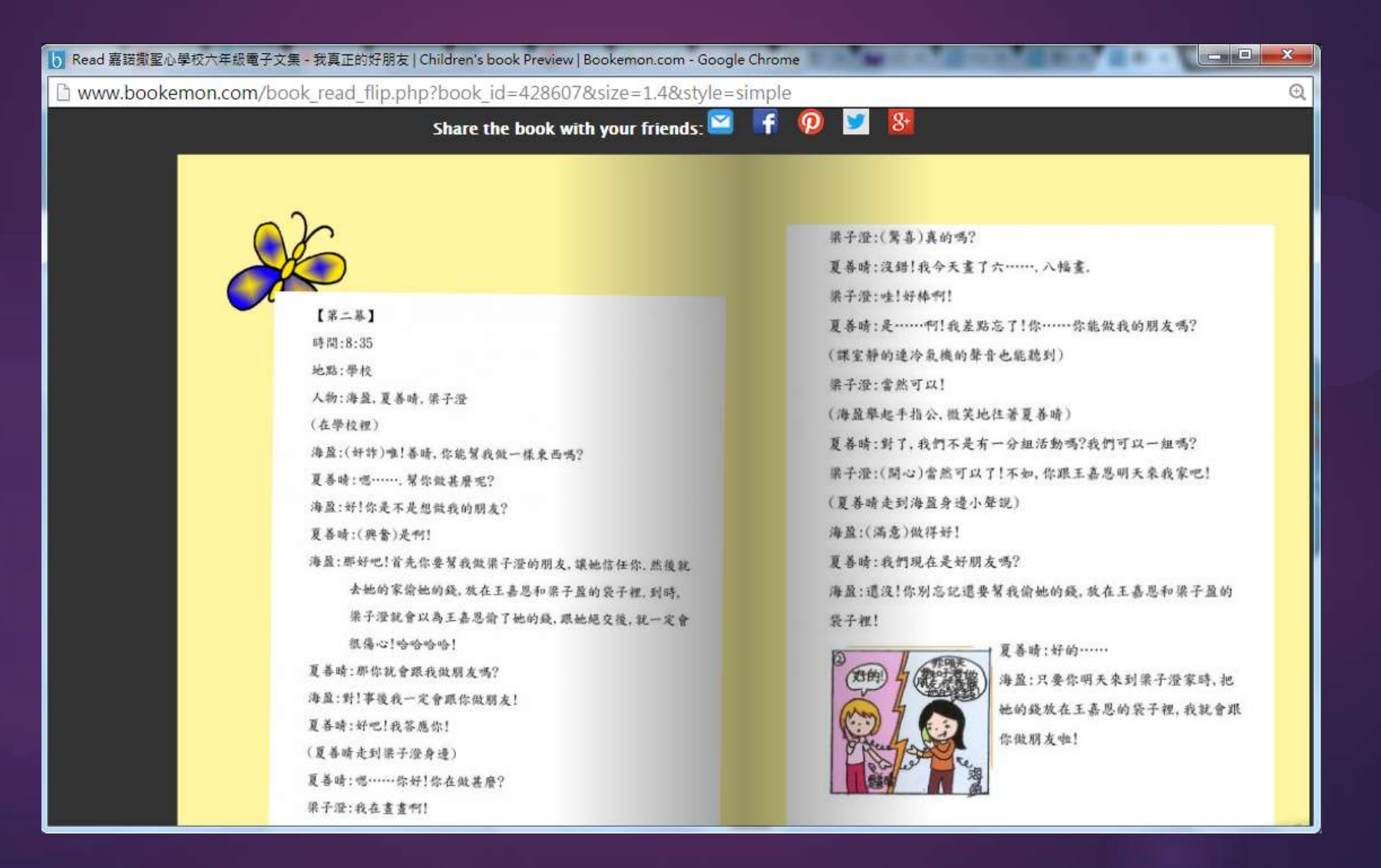

#### 8.資訊聚合的功能以支援探究學習

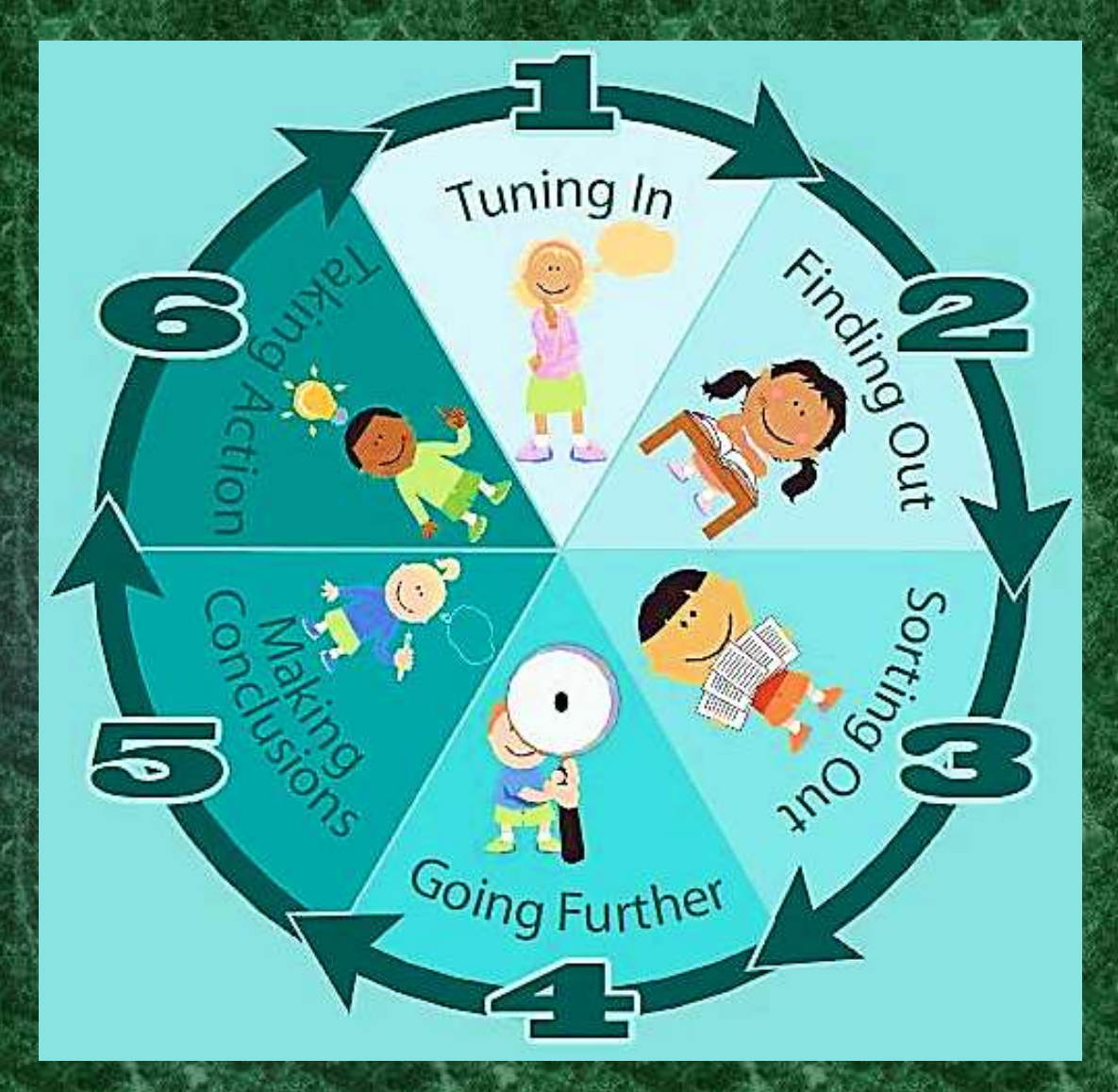

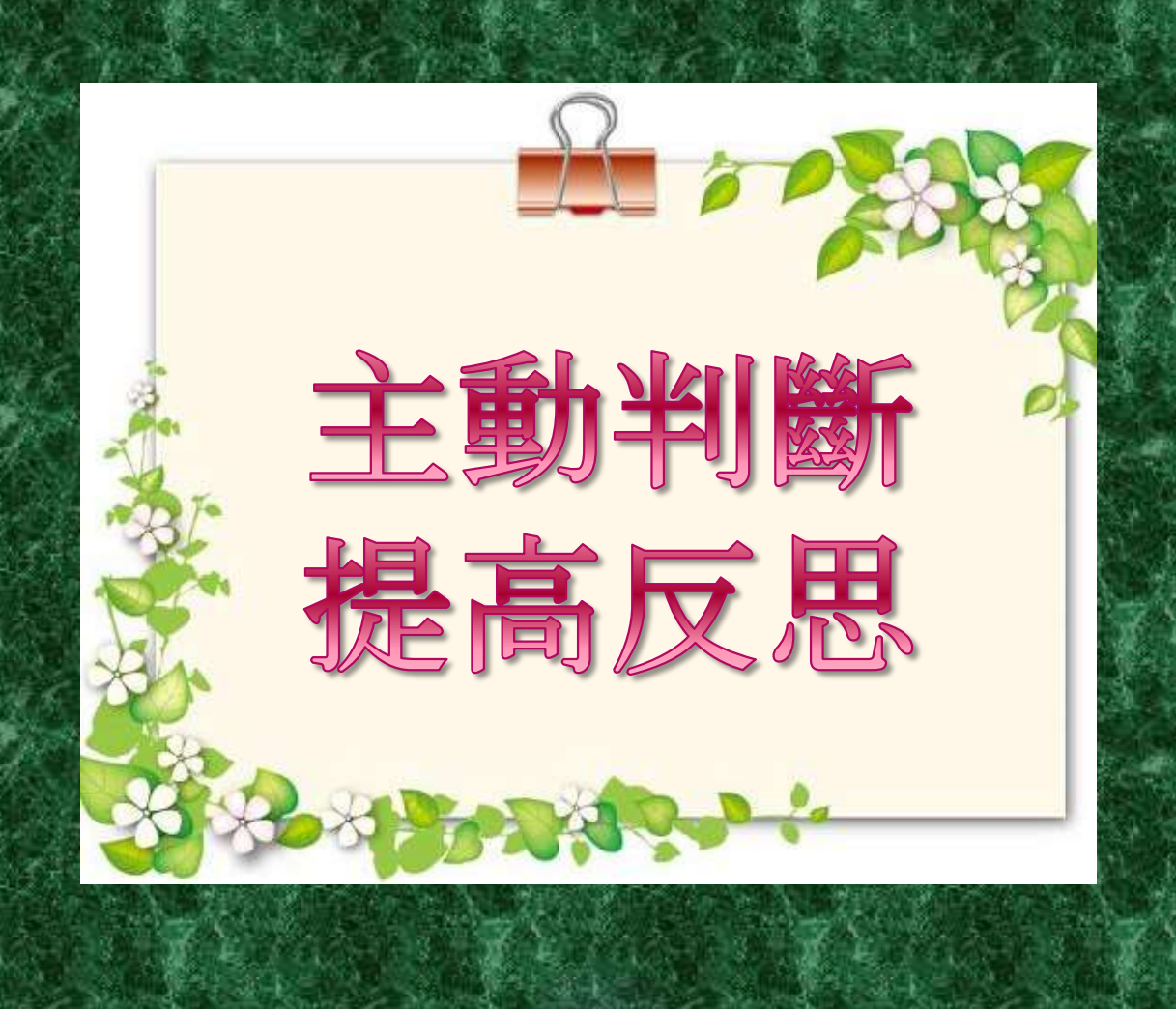

## TED Ed Lesson 視訊延伸

#### 瀏覽全球各地各科課程

Filter by CONTENT TYPE . STUDENT LEVEL . VIDEO DURATION .

#### A The Arts

Business & Economics Design, Engineering & Technology

Heath Literature & Language

Mathematics

Philesophy & Religion

Psychology Science & Technology

Social Studies

**Teaching & Education** 

Thinking & Learning

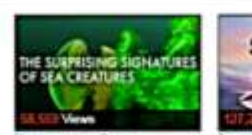

06:38

The Sun's surprising

movement across the say

Gordon Williamson - 04/23

The surprising (and invisible) signatures of sea - Richard Komp - 04:59 creatures - Kakani Katia -

How do we know what color dnosaurs were? - Len Elexh-64.24

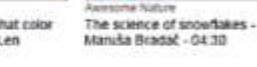

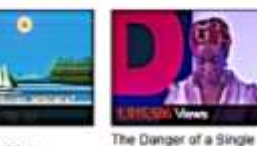

CREAKED SK 14 FRONTERA ICS CEALAGE YOLLWENEE OF BAD а,

05-59

Exploración en la frontera Forget shopping. Scen de los grandes volumenes de datos - Tim Smith you'l download your new ciothes - Dant Peleg -06:23

#### ▶課後討論活動能同儕增加互動

Story - 19:17

▶學生可撰寫反思留言, 體現深層次思考

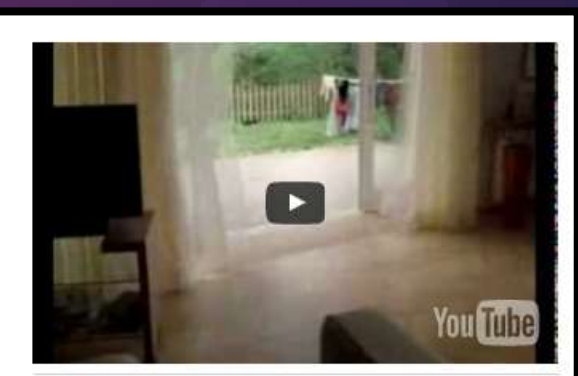

| Watch       |         |
|-------------|---------|
| Think       | EXCLUDE |
| Dig Deeper  | EXCLUDE |
| Discuss     | EXCLUDE |
| And Finally | EXCLUDE |

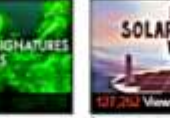

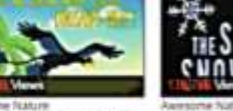

Sort by Newsell

#### SOLAR PANELS **VORK** How do solar panels work?

## TED Ed Lesson管理介面

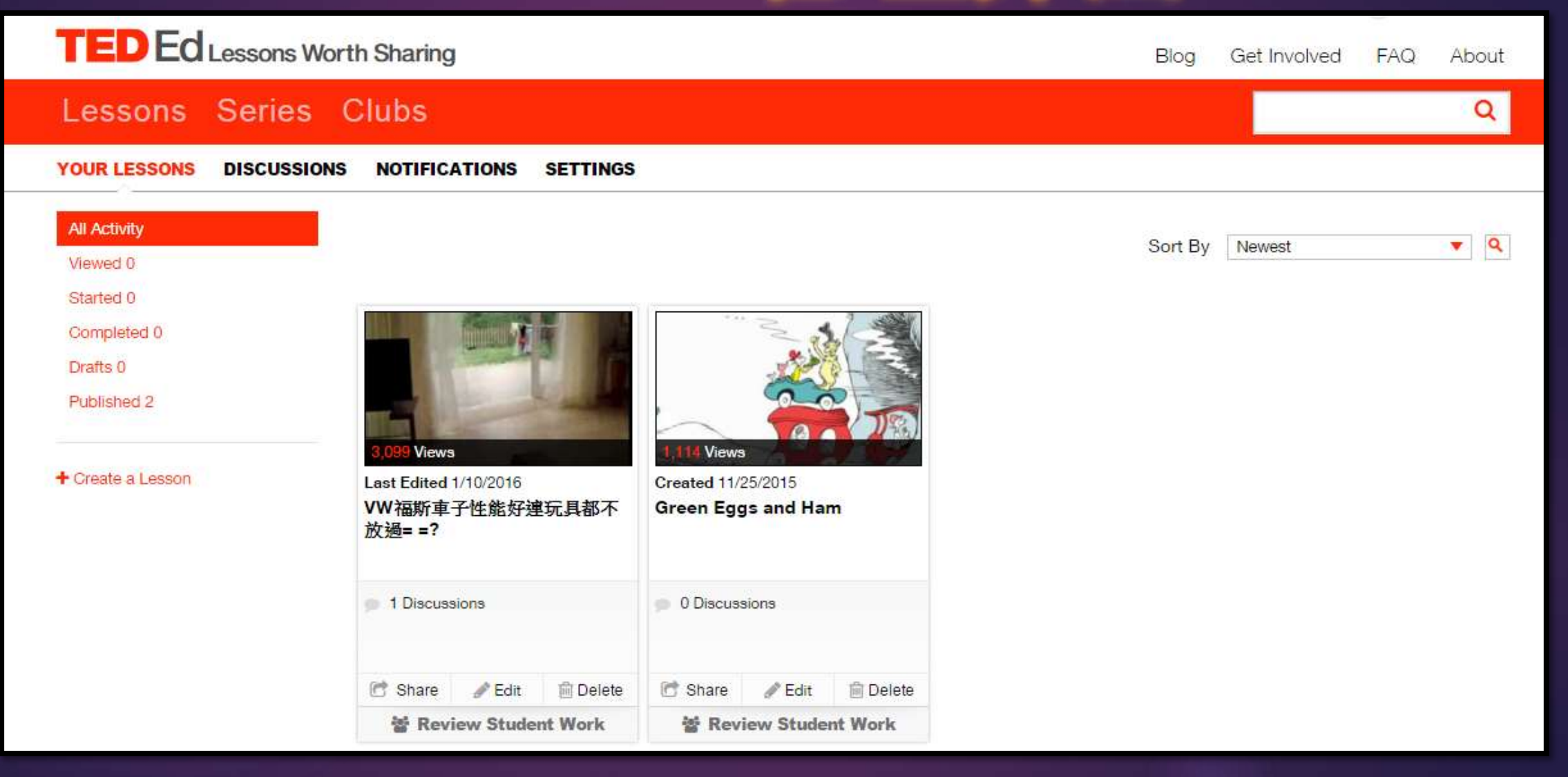

## 製作視訊練習

#### Lessons Series Clubs

#### Build a lesson around any TED-Ed Original, TED Talk or YouTube video

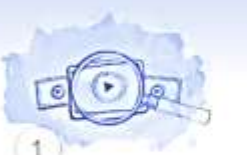

Find a Video

You can search YouTube for a video to build a lesson around. This video will be the centerpiece of your lesson.

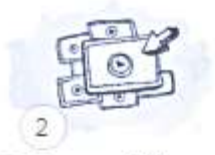

Select a Video Select the video you wish to customize a lesson around.

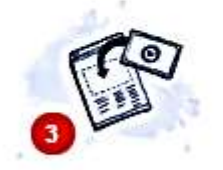

#### Get Started

Create your lesson by adding your own questions, notes and resources.

#### Create a Lesson 🕒

https://www.youtube.com/watch?v=D3AsTeWQ3nY&list=PL5FD85952F5E

#### Back to Search Results

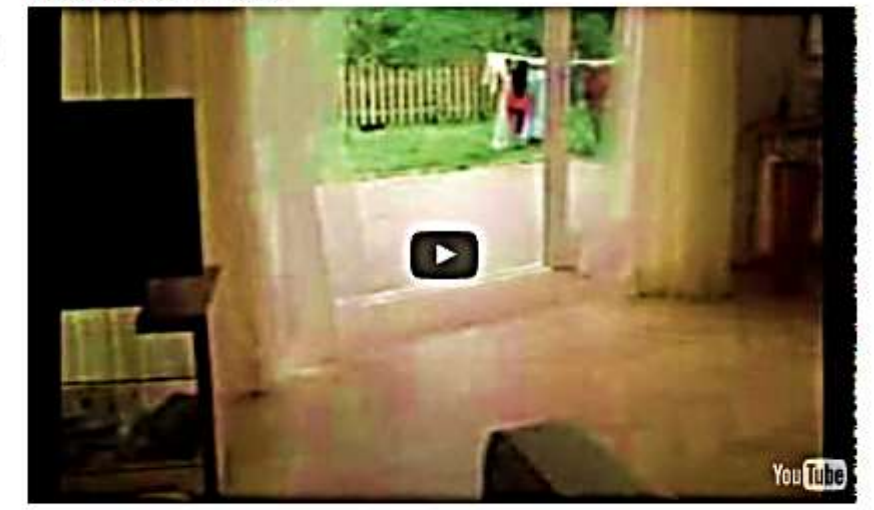

W福斯車子性能好連玩具都不放過==?

Launch Lesson Editor

Q

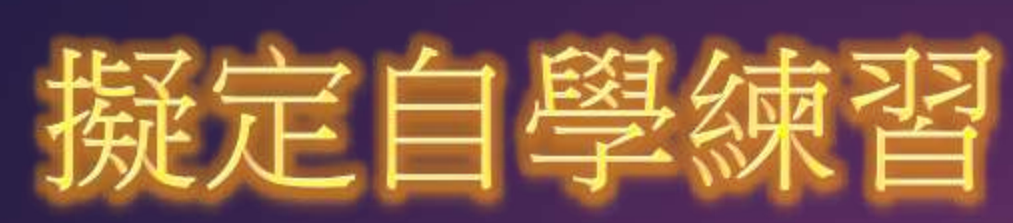

|            | LESSON CREATED BY ENITA CH.        | AN USING TEDEd 60 Characters Available |
|------------|------------------------------------|----------------------------------------|
| et's Begin | B I ∐ ⇔ x² x₂                      |                                        |
|            |                                    | 400 Characters Available               |
|            |                                    | Watch                                  |
|            |                                    | Think                                  |
| 3          |                                    | Dig Deeper                             |
| EF-AL      |                                    | Discuss                                |
| 100-       | State of the local division of the | And Finally                            |

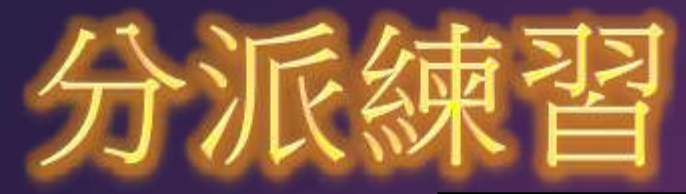

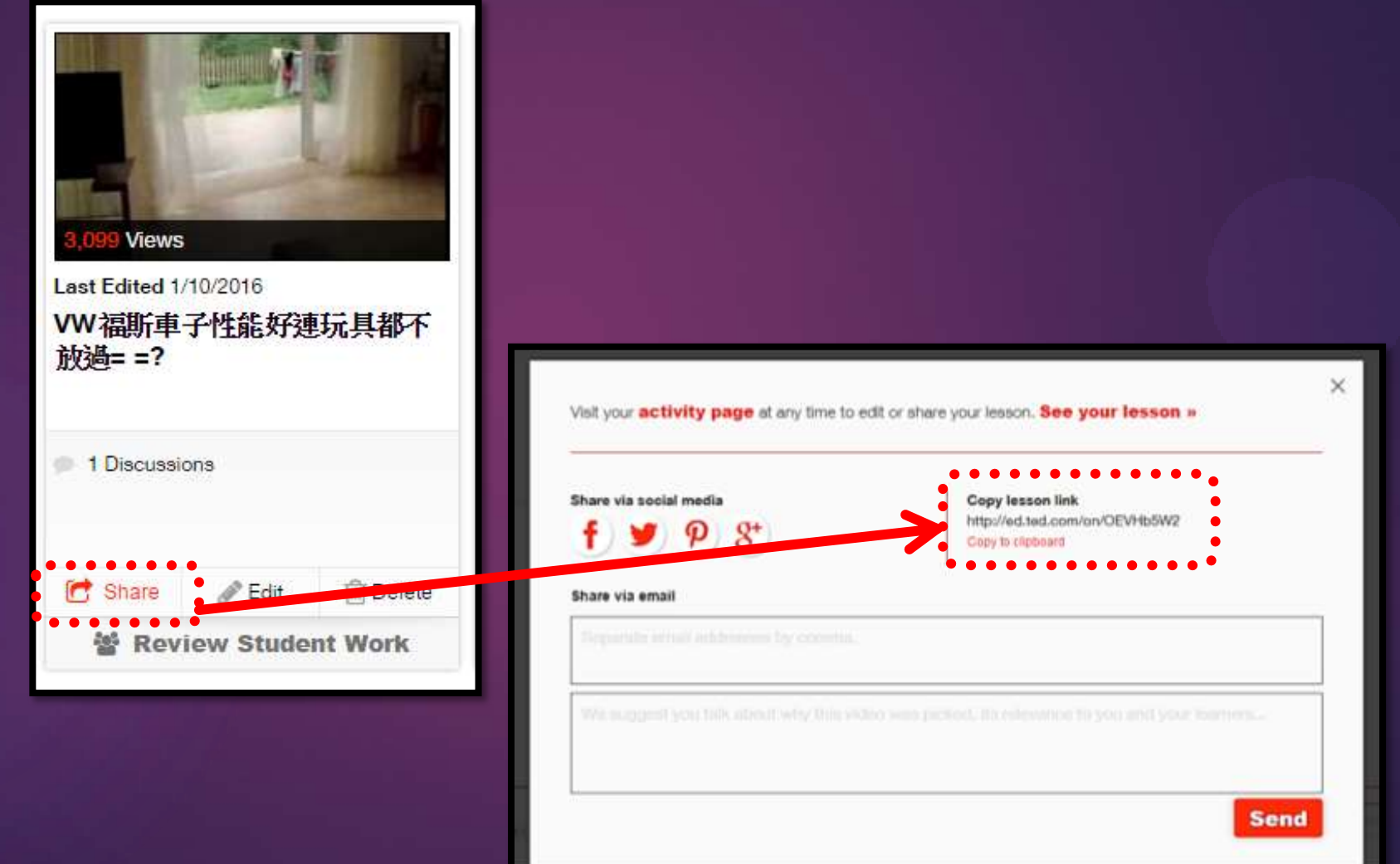

#### (二) 介紹一次緊扣學習與評估的寫作活動

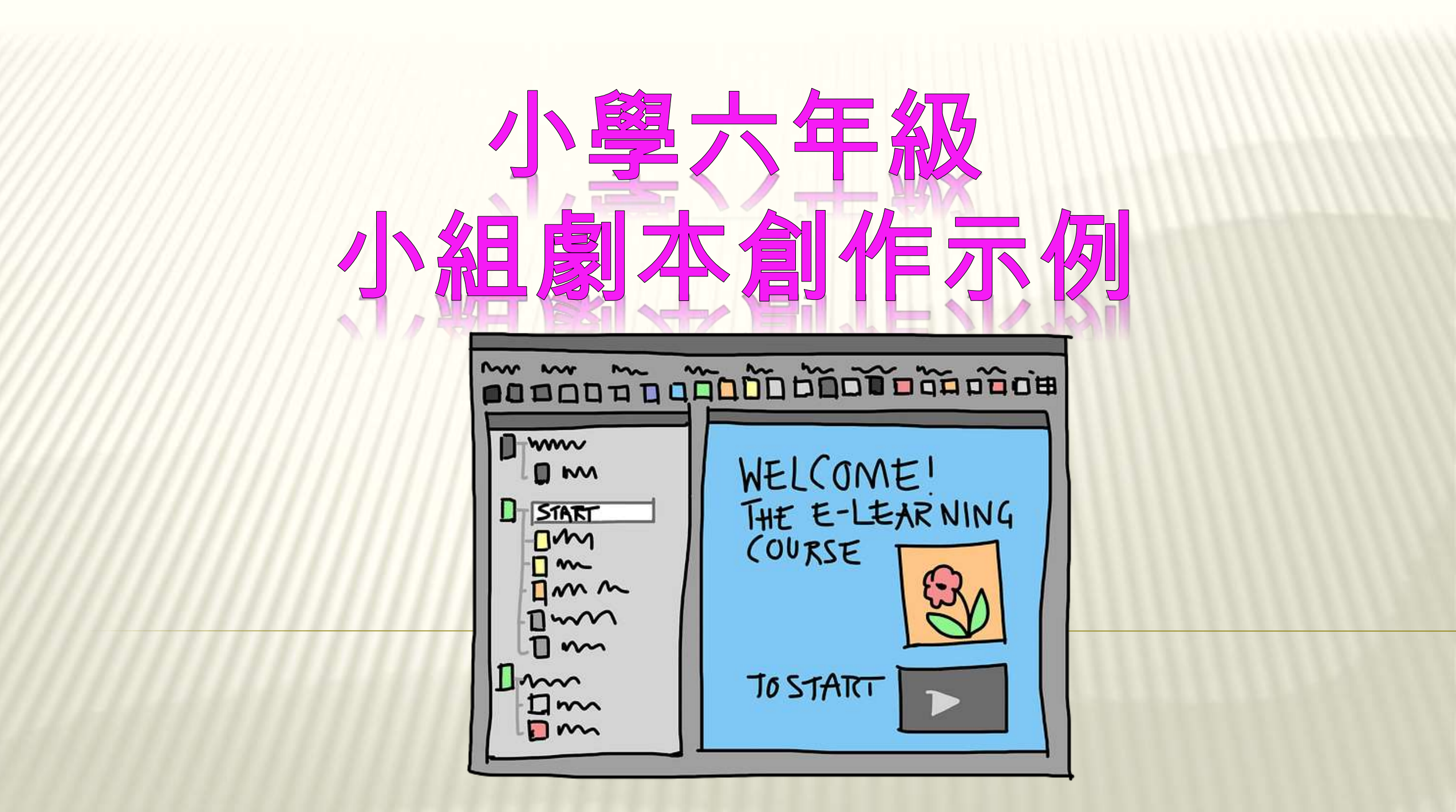

| 六年級 | 劇本 | 創作 | 流程 |
|-----|----|----|----|
|-----|----|----|----|

| <b>万千</b> 秋 尉 4 周 7 F 流 在                          |                                    |                   |  |  |
|----------------------------------------------------|------------------------------------|-------------------|--|--|
| 創作流程                                               | 電子學習工具                             | 評估導向              |  |  |
| <ol> <li>向學生講解整個研習的流程、工作任務、<br/>作品評分準則等</li> </ol> | 設立 <b>Google Drive</b> 雲端學習<br>資源包 | →認識學習目標、有系統地紀錄進程  |  |  |
| 2. 小組進行分工規劃,各施其職                                   | Google form設計<br>電子分工表             | →懂得訂立學習方向         |  |  |
| 3. 組員各自分工及策畫工作流程                                   | <b>Google Calender</b><br>小組工作行事曆  | →自我監控、知悉自己的進度     |  |  |
| 4. 根據評量表經常檢視及修正小組工作                                | Google form設計<br>寫作評量表             | →掌握評估準則           |  |  |
| 5. 分享各人習得                                          | 開設 <mark>網上討論區</mark>              | →分享資源、獲得回饋與支援     |  |  |
| 6. 用PhotoImpact製作寓言故事大綱的六格<br>漫畫,每圖下附加相關詞彙         | PhotoImpact軟件                      | →展示創意及多元學習成果      |  |  |
| 7. 學生分組自行策畫劇本大綱                                    | Google Doc<br>小組電子劇本               | →懂得協作互動、靈活地調較寫作策略 |  |  |
| 8. 上載作品供老師批改及同儕收藏佳作                                | 互動佳作共賞區平台                          | →互評互勵、知悉自己的水平     |  |  |
| 9. 製作電子文集                                          | bookPress / Flipbook               | →調適修正、實作分享        |  |  |
| 10. 學生將自編劇本拍攝成短片,並進行後<br>期製作                       | iMovie / VideoStudio Pro<br>視訊編輯工具 | →多元學習成果、照顧多樣性     |  |  |

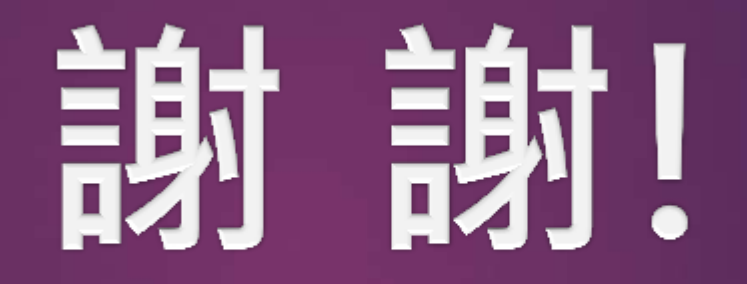

## 答問時間